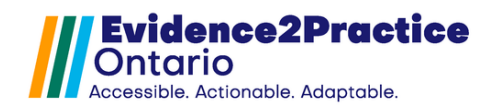

#### Disclaimer

Please allocate **60-75 minutes** for this installation process and note that it is crucial that <u>ALL lab results are added</u> to optimize functionality. The change management team at the eHealth Centre of Excellence (supporting the E2P program) would be happy to help if require assistance with installation. Please reach out to <u>EMRtools@ehealthce.ca</u> to schedule a time.

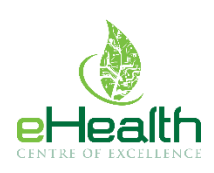

# Table of Contents

| Downloc | ading the E2P COPD Management Tool | 2  |
|---------|------------------------------------|----|
| Configu | ring Form Elements                 | 3  |
| 1.1 C   | Creating the Generate Letter       | 3  |
| 1.1.1   | E2P COPD Visit                     | 3  |
| 1.2 C   | Creating the Lab Test: E2P_MGMT    | 5  |
| 1.2.1   | E2P_COPD                           | 6  |
| 1.2.2   | E2P_COPD_SCREENING                 | 8  |
| 1.2.3   | dxStatusCOPD                       | 9  |
| 1.3 C   | Creating the Lab Test: COPD (E2P)  | 10 |
| 1.3.1   | FEV1% predicted (post)             | 11 |
| 1.3.2   | FEV1/FVC (post)                    | 13 |
| 1.3.3   | LLN (FEV1/FVC)                     |    |
| 1.3.4   | CAT                                | 16 |
| 1.3.5   | mmrc                               | 17 |
| 1.3.6   | AECOPD (mild, moderate, severe)    |    |
| Mapping | g Form Elements                    |    |
| 1.4 E   | 2P – COPD – Screening & Diagnosis  |    |
| 1.5 E   | 2P – COPD – Visit Form             |    |
| New Too | I Version Process                  |    |
| Feedbac | ck                                 |    |
| Contact |                                    |    |

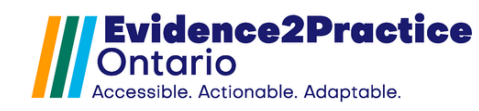

# Downloading the E2P COPD Management Tool

From the Accuro EMR click on the Accuro target menu icon.

Select **Tools** followed by **Form Editor** to launch the form editor window.

Within the Form Editor, click the top left **Tools** button and

Publish/Download option.

select the

| Scheduler<br>Tools<br>Jeports | Patient Summary<br>Patient Appointment View | F3                                                                                         |                                                                                        |
|-------------------------------|---------------------------------------------|--------------------------------------------------------------------------------------------|----------------------------------------------------------------------------------------|
| iools<br>Veports              | Patient Appointment View                    |                                                                                            |                                                                                        |
| leports                       |                                             | F4                                                                                         |                                                                                        |
| (oporto                       | Quick Patient Documents View                | F2 ∧<br>F3<br>F4<br>F5<br>F6<br>Ctri+F10<br>Alt+F2<br>Ctri+F11<br>F9<br>Ctri+F9<br>Ctri+F9 |                                                                                        |
|                               | Quick New Patient                           |                                                                                            |                                                                                        |
| Jilling                       | Quick Patient Actions                       | Ctrl+F10                                                                                   | F2     ^       F3     F7       F5     E       F7     F7       F7     F7       F9     ✓ |
| sers                          | Search Family Link                          |                                                                                            |                                                                                        |
| felp                          | Address Book                                | Alt+F2                                                                                     |                                                                                        |
| DS                            | Add/View Patient Tasks                      | F7                                                                                         |                                                                                        |
| Configuration                 | New Clinical Note                           | Ctrl+F11                                                                                   | 2 3 4 5 ≡ 0 2 7 1 9 9 9 ×                                                              |
|                               | Open Chart Sheet                            | F2 ∧<br>F3<br>F4<br>F5<br>F6<br>Ctri+F10<br>F7<br>Ctri+F11<br>F9<br>Ctri+F9<br>Ctri+F9     |                                                                                        |
|                               | Batch Chart Sheets                          | Ctrl+F9                                                                                    |                                                                                        |
|                               | Automated Chart Sheet Printing              |                                                                                            |                                                                                        |
|                               | Templete Wizerd                             |                                                                                            |                                                                                        |
|                               | + Indate                                    |                                                                                            |                                                                                        |
|                               |                                             |                                                                                            | Ŷ                                                                                      |
| ACCORO                        |                                             |                                                                                            |                                                                                        |
| EMR                           |                                             |                                                                                            |                                                                                        |

The Form Publisher window will open. To find the tools:

- 1) In Red, you enter "E2P" into the search bar.
- 2) Select "E2P COPD Screening & Diagnosis" and click download.
- 3) Select "E2P COPD Chronic Obstructive Pulmonary Disease Tool" and click download.
- 4) Select "E2P COPD Action Plan" and click download.

| Basasitan: Default                                                                                    |        |
|----------------------------------------------------------------------------------------------------|--------|
| Repository Detable                                                                                    | $\sim$ |
| Download Forms Publish Forms                                                                          |        |
| E2P Q                                                                                                 |        |
| SpecialtyAll                                                                                          |        |
| PublisherAll Category Standard Forms ~                                                                |        |
| Form Description Specialty Date Publisher Keywords                                                    |        |
| E2P - COPD - Chronic Obstr https://loom.ly/j9PRtZ8 General 2024-Jul-18 ehealthcoedev copd, chronic of | is     |
| E2P - COPD - Screening & https://loom.ly/j9PRtZ8 General 2024-Jul-18 ehealthcoedev copd, screenin     | g,     |
| E2P - COPD action plan https://loom.ly/j9PRtZ8 General 2024-Jul-18 ehealthcoedev copd, action plan    | in,    |
|                                                                                                    |        |
|                                                                                                    |        |
| V Preview Downloa                                                                                     | 1      |
| Close                                                                                                 |        |

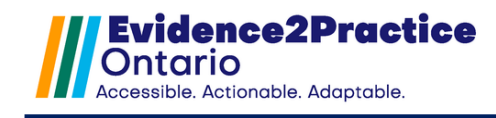

# **Configuring Form Elements**

## **1.1** Creating the Generate Letter

#### 1.1.1 E2P COPD Visit

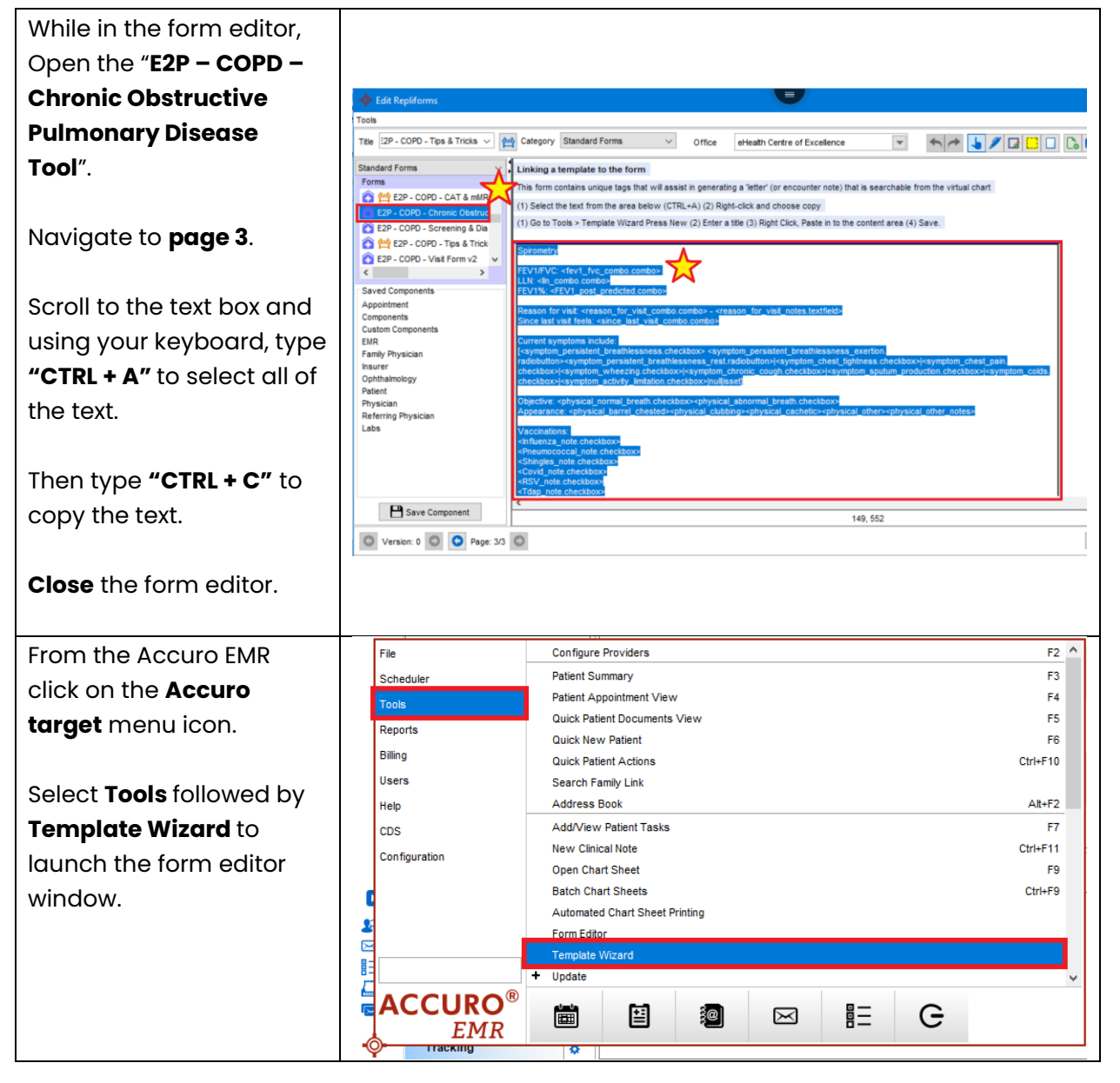

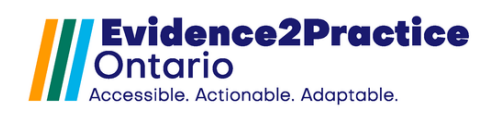

| Click on the <b>green plus</b><br><b>button</b> to add a new<br>template.<br>Title it: <b>"E2P COPD Visit"</b> .<br>Place your cursor in the<br>letter area.<br>Using your keyboard,<br>click <b>"CTRL + V"</b> to paste<br>the copied text.                            | Template Wards         Template Marces         Template Marces         Template Marces         Template Marces         Template Marces         Template Marces         Template Marces         Template Marces         Template Marces         Template Marces         Template Marces         Template Marces         Anne         Anne         Anne         Anne         Anne         Anne         Anne         Anne         Anne         Anne         Anne         Anne         Anne         Anne         Anne         Anne         Anne         Anne         Anne         Anne         Anne         Anne         Back Name         Back Name         Back Name         Cocean Attachments Parkage         Anthe Parkabases         Cocean Attachments Parkage         Cocean Attachments Parkage         Cocean Attachments Parkage         Cocean Attachments         Cocean Attachments |
|----------------------------------------------------------------------------------------------------|----------------------------------------------------------------------------------------------------|
| Searching for all the text<br>within the blue lines "[]",<br>then <b>click</b> on each text<br>option to highlight them.<br>Ensure to scroll to the<br><b>bottom of the page</b> to<br>highlight the remaining<br>text.<br>Then click <b>"Save</b><br><b>Changes"</b> . | Title E2P COPD Visit Type                                                                                                    |

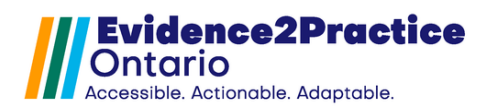

## 1.2 Creating the Lab Test: E2P\_MGMT

\*Please note that if you already have another E2P tool you will not need to create another Lab Test for E2P\_MGMT and you can skip to page 6 (to the top of the next page).

i. Navigate to the EMR menu option then select **Encounter notes**.

| ¢ |                                        | Accuro CMS5 2017.6      | 541 - The Centre | e for Family Medicin | ne FHT | T eHealth Centre of Exc | ellence | *** | Client Services | - 1.866.729.8889*** |
|---|----------------------------------------|-------------------------|------------------|----------------------|--------|-------------------------|---------|-----|-----------------|---------------------|
|   |                                        |                         |                  |                      |        |                         |         |     |                 |                     |
|   | Day Sheet Encounter Notes Virtual Char | art Medications Patient | t Information    |                      |        |                         |         |     |                 |                     |
|   | 😝 03/22/2023 🛗 🚺 Today                 | y 💽 Test, Bradle        | y ¥ 🗳            |                      |        |                         |         |     |                 |                     |
| 1 | Time Physician Pa                      | atient Age              | Reason           | Note                 |        | Referring and Family    | Insurer | ☆   | Bill            | Bill Note           |

- ii. Select a test patient, which will reveal the notes, standard forms, and the lab section where the normal labs are listed.
- iii. To manage Lab Tests, click on the green plus button (\*Lab Test in Accuro represents a Group of Test Results).

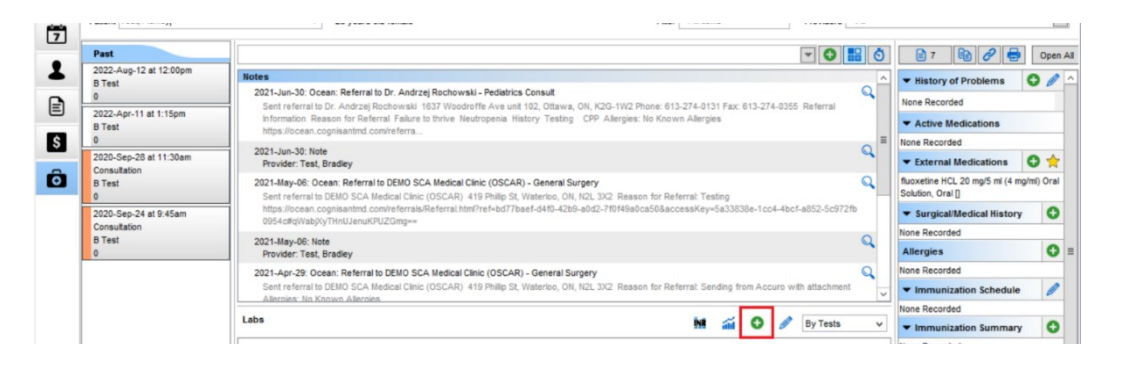

To create the first lab test, Click the **green plus button**.

Then Enter the name for the new Lab Test: **"E2P\_MGMT"**.

Then click **OK**.

| <b>&gt;</b>                       | Lab Tests                           | L                               |
|-----------------------------------|-------------------------------------|---------------------------------|
| Test Search                       |                                     | Q                               |
| ALCC (Lange                       | Input                               | × Pric)                         |
| All Tests (Man<br>Antenatal Visit | the name of the new Test: 2<br>MGMT | ed, Numeric)<br>timed, Numeric) |
| Blood_Panel (1<br>BP (Manual)     | OK Cancel                           | (Optimed, Numeric)              |
| CHOL Panel (Optimed)              | eGFR (Opt                           | timed, Numeric)                 |
| E2P_MGMT (Manual)                 | LDL (Optin                          | nd, Numeric)<br>ad, Numeric)    |
| HbA1C (Manual)                    | HGB (Opti                           | med, Numeric)                   |
|                                   |                                     | OK Close                        |

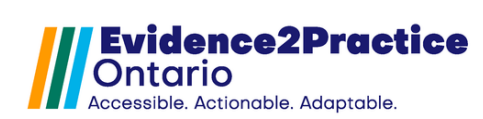

| If you have an existing                                                                   | <b>\$</b>                                                                                                    | Lab Tests |
|-------------------------------------------------------------------------------------------|----------------------------------------------------------------------------------------------------|-----------|
| E2P tool, please pick                                                                     | Test Search                                                                                                    | Q         |
| back up here:                                                                             | Select a Test Name:                                                                                                    |           |
| Navigate to the<br>E2P_MGMT lab test,<br>then click on the <b>pencil</b><br>icon to edit. | CHOL Panel (Optimed)<br>Custom Test (Manual)<br>E2P_Labs (Manual)<br>E2P_Labs1 (Manual)<br>E2P_MGMT (Manual)<br>E2P_MGMT (Manual)<br>E2P_MGMT2 (Manual)<br>eGFR (Manual)<br>HbA1C (Manual) |           |
|                                                                                           |                                                                                                    | OK Close  |

This should open the Edit Lab Test Window.

Click the green plus sign to add the Lab Value.

| • <b>\$</b> • | Edi     | t Lab Test |
|---------------|---------|------------|
| E2P_MGMT      |         |            |
| Test Results  |         |            |
|               |         |            |
|               |         |            |
|               |         |            |
|               |         |            |
|               |         |            |
|               |         |            |
|               |         |            |
|               |         |            |
| 0             | 8       | 00         |
| LOINC Number  |         |            |
| Source:       | Manual  |            |
| Source Code   |         |            |
| Category      | Default | ¥          |
|               |         | OK Close   |
|               |         | OK Close   |

#### 1.2.1 E2P\_COPD

| From here click <b>New</b> . | Lab Result Search                                                         |                                           |                           | ×             |
|------------------------------|---------------------------------------------------------------------------|-------------------------------------------|---------------------------|---------------|
| Title it: "E2P_COPD".        | Result                                                                    | Source                                    | Data Type                 | Units         |
|                              | Primary Results Only Show Lab Test Creation Date Range From MM/DD/YYYY To | Input<br>Enter the name<br>E2P_COPD<br>OK | of the new result. Cancel | New OK Cancel |

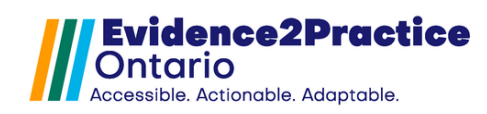

| Edit the Result window           |                         |                      |                                                                                         |                                                                       |  |  |
|----------------------------------|-------------------------|----------------------|-----------------------------------------------------------------------------------------|-----------------------------------------------------------------------|--|--|
| will open                        | 💠 Edit Result           |                      |                                                                                         | ×                                                                     |  |  |
| Entor the following:             | E2P_COPD                |                      |                                                                                         |                                                                       |  |  |
|                                  | s                       |                      |                                                                                         |                                                                       |  |  |
|                                  | Sou                     | rce Code:            |                                                                                         |                                                                       |  |  |
| Then eliek <b>#OK</b> #          | Data 1                  | Type:  Numeric  Text | There are a couple rules to keep in mind                                                |                                                                       |  |  |
| THEIT CIICK UK .                 | Numeric Settings        |                      |                                                                                         | and observations of it.                                               |  |  |
|                                  | Reference Ranges:       |                      | <ol> <li>You cannot change the data type<br/>of a result once an observation</li> </ol> |                                                                       |  |  |
|                                  | Laboratory Gende        | r Age Refer          | ence Range                                                                              | of it has been recorded.<br>2. Changing the Reference Ranges and      |  |  |
|                                  |                         |                      |                                                                                         | Units of a result doesn't affect<br>already recorded observations and |  |  |
|                                  |                         |                      |                                                                                         | is only used for entering new manual<br>lab observations.             |  |  |
|                                  |                         |                      |                                                                                         |                                                                       |  |  |
|                                  |                         |                      |                                                                                         |                                                                       |  |  |
|                                  | Linkir                  | ng OK Cancel         |                                                                                         |                                                                       |  |  |
|                                  |                         |                      |                                                                                         |                                                                       |  |  |
|                                  |                         |                      |                                                                                         |                                                                       |  |  |
|                                  |                         |                      |                                                                                         |                                                                       |  |  |
| *Important* Click on             | 💠 Lab Result Search     |                      |                                                                                         | ×                                                                     |  |  |
| the E2P_COPD result              |                         |                      |                                                                                         | Q                                                                     |  |  |
| line.                            | Result                  | Source               | Data Type                                                                               | Units                                                                 |  |  |
|                                  | E2P_COPD                | Manual               | Text                                                                                    |                                                                       |  |  |
| Click <b>OK</b> to add it to the |                         |                      |                                                                                         |                                                                       |  |  |
| Lab Test.                        |                         |                      |                                                                                         |                                                                       |  |  |
|                                  | Primary Results Only    |                      |                                                                                         |                                                                       |  |  |
|                                  | Show Lab Test           |                      |                                                                                         |                                                                       |  |  |
|                                  | From MM/DD/VVVV To      | MM/DD/XXXX           |                                                                                         |                                                                       |  |  |
|                                  |                         |                      |                                                                                         |                                                                       |  |  |
|                                  |                         |                      |                                                                                         | New OK Cancel                                                         |  |  |
|                                  |                         |                      |                                                                                         |                                                                       |  |  |
|                                  | <b>A</b>                |                      | I                                                                                       |                                                                       |  |  |
| Then click the <b>green</b>      | E2P MGMT                | *                    |                                                                                         |                                                                       |  |  |
| plus sign to add the             | Test Results            |                      |                                                                                         |                                                                       |  |  |
| next Lab Value.                  | E2P_COPD (Manual, Text) |                      |                                                                                         |                                                                       |  |  |
|                                  |                         |                      |                                                                                         |                                                                       |  |  |
|                                  |                         |                      |                                                                                         |                                                                       |  |  |
|                                  |                         |                      |                                                                                         |                                                                       |  |  |
|                                  |                         |                      |                                                                                         |                                                                       |  |  |
|                                  |                         | 00                   |                                                                                         |                                                                       |  |  |
|                                  | LOINC Number            |                      |                                                                                         |                                                                       |  |  |
|                                  | Source: Manual          |                      |                                                                                         |                                                                       |  |  |
|                                  | Source Code             |                      |                                                                                         |                                                                       |  |  |
|                                  | Category Default        | ~                    |                                                                                         |                                                                       |  |  |
|                                  |                         | OK Close             |                                                                                         |                                                                       |  |  |

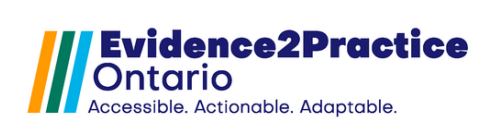

### 1.2.2 E2P\_COPD\_SCREENING

| From here click <b>New</b> .          | ♦ Lab Result Search ×                                                                                                    |
|---------------------------------------|----------------------------------------------------------------------------------------------------|
|                                       | Q                                                                                                    |
| Title it:                             | Result Source Data Type Units                                                                                                    |
| "E2P_COPD_SCREENING"                  |                                                                                                    |
|                                       | Input ×                                                                                                    |
|                                       | Enter the name of the new result:<br>E2P_COPD_SCREENING                                                                                                    |
|                                       | ОК Сапсеі                                                                                                    |
|                                       | Primary Results Only Show Lab Test                                                                                                    |
|                                       | Creation Date Range                                                                                                    |
|                                       |                                                                                                    |
|                                       | New OK Cancel                                                                                                    |
| Edit the Result window will           |                                                                                                    |
| open.                                 | Edit Result     E20 CODD SCREENING                                                                                                    |
| Enter the following:                  | Source: Manual                                                                                                    |
| Data Type: Text                       | Source Code:                                                                                                    |
|                                       | Data Type:      Numeric Text     There are a couple rules to keep in mind     about the relationship between a result                                                                                                    |
| Then click <b>"OK"</b> .              | Numeric Settings         and observations of it.           Units:         1. You cannot change the data type                                                                                                    |
|                                       | Reference Ranges: of a result once an observation of it has been recorded.                                                                                                    |
|                                       | Laboratory Gender Age Reference Range 2. Changing the Reference Ranges and Units of a result doesn't affect already recorded observations and                                                                                                    |
|                                       | is only used for entering new manual<br>lab observations.                                                                                                    |
|                                       |                                                                                                    |
|                                       |                                                                                                    |
|                                       | Linking OK Cancel                                                                                                    |
|                                       |                                                                                                    |
| Click on the                          | ♦ Lab Result Search ×                                                                                                    |
| E2P_COPD_SCREENING                    | Q                                                                                                    |
| result line.                          | Result         Source         Data Type         Units           E2P_COPD_SCREENING         Manual         Text         Image: Compare the second second |
|                                       |                                                                                                    |
| Then click <b>OK</b> to add it to the |                                                                                                    |
| Lab Test.                             | ✓ Primary Results Only □ Show Lab Test                                                                                                    |
|                                       | Creation Date Range                                                                                                    |
|                                       | From MM/DD/YYYY To MM/DD/YYYY                                                                                                    |
|                                       | New OK Cancel                                                                                                    |
|                                       |                                                                                                    |
| Then click the <b>green plus sign</b> | to add the next Lab Value.                                                                                                    |
|                                       |                                                                                                    |
|                                       |                                                                                                    |
|                                       |                                                                                                    |

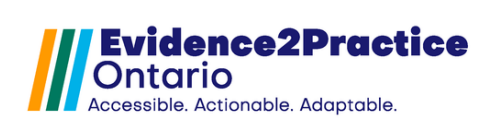

1.2.3 dxStatusCOPD

| From here click <b>New</b> .        | 🚸 Lab Result Search                                                       |                 |                                                  | ×                                                                                                    |
|-------------------------------------|---------------------------------------------------------------------------|-----------------|--------------------------------------------------|----------------------------------------------------------------------------------------------------|
| Title it: " <b>dxStatusCOPD</b> "   |                                                                           |                 |                                                  | Q                                                                                                    |
|                                     | Result                                                                    | Source          | Data Type                                        | Units                                                                                                    |
|                                     | Primary Results Only Show Lab Test From MM/DD/YYYY To                     |                 | he name of the new result:<br>usCOPD<br>K Cancel | New OK Cancel                                                                                                    |
| Edit the Result window              | Culla Descula                                                             |                 |                                                  | ×                                                                                                    |
| will open.                          | - Edit Result                                                             | dxStatusCOPD    |                                                  | X                                                                                                    |
| <ul> <li>Data Type: Text</li> </ul> | s                                                                         | ource: Manual   |                                                  |                                                                                                    |
|                                     | Sour                                                                      | rce Code:       |                                                  |                                                                                                    |
| Then click <b>"OK"</b> .            | Data T                                                                    | Type: O Numeric | Reference Range                                  | <ul> <li>There are a couple rules to keep in mind<br/>about the relationship between a result<br/>and observations of it.</li> <li>1. You cannot change the data type<br/>of a result once an observation<br/>of it has been recorded.</li> <li>2. Changing the Reference Ranges and<br/>Units of a result doesn't affect<br/>already recorded observations and<br/>is only used for entering new manual<br/>lab observations.</li> </ul> |
| Click on the                        |                                                                           |                 |                                                  |                                                                                                    |
| dxStatusCOPD result line.           | 💠 Lab Result Search                                                       |                 |                                                  | ×                                                                                                    |
| Then click <b>OK</b> to add it to   |                                                                           |                 |                                                  |                                                                                                    |
| the Lab Test.                       | dxStatusCOPD                                                              | Manual          | Text                                             | Units                                                                                                    |
|                                     | Primary Results Only Show Lab Test Creation Date Range From MM/DD/YYYY To |                 |                                                  | New OK Cancel                                                                                                    |

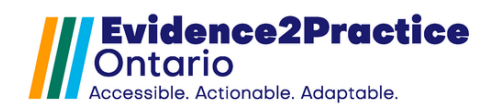

| Then click <b>OK</b> to save | ♦ Edit Lab Test ×                       |
|------------------------------|-----------------------------------------|
|                              | E2P_MGMT                                |
| your work.                   | Test Results [22, COP(Manual, Text)]    |
| ,                            | E2P_COPD_SCREENING (Manual, Text)       |
|                              | on-disting Prof. In (instantion's year) |
|                              |                                         |
|                              |                                         |
|                              |                                         |
|                              |                                         |
|                              |                                         |
|                              | LONC Number                             |
|                              | Source: Manual                          |
|                              | Source Code                             |
|                              | Category Defaut ~                       |
|                              | OK Close                                |
|                              |                                         |
|                              |                                         |

# **1.3** Creating the Lab Test: COPD (E2P)

We recognize that some users may be using CDM worksheets, so we designed our tools to be able to work with the CDM worksheets and without them.

To identify if your site has them enabled, open your EMR and refer to this image:

| Day She                           | et Encounter Notes Virtual Chart Medications Patient Information           |                     |
|-----------------------------------|----------------------------------------------------------------------------|---------------------|
|                                   | 07/11/2024 🛗 【 Today Doctor, David 🖌 📌                                     |                     |
| Day She                           | et Encounter Notes Chronic Conditions Virtual Chart Medications 07/11/2024 | Patient Information |
| To create the second lab          | 🚸 Lab Tests                                                                | ×                   |
| test, click the <b>green plus</b> | Test Search                                                                | Q                   |
| button.                           |                                                                            |                     |
| Enter the name for the            | Select a Test Name:                                                        |                     |
| new Lab Test: <b>"COPD</b>        | E2P_Labs (Manual)                                                          |                     |
| (E2P)"                            | E2P_MGMT (Manual)                                                          |                     |
| ( ) ·                             | A1CC (Manual)                                                              |                     |
| Then click <b>OK</b>              | Antenatal Visit (Optimed)                                                  |                     |
| men click <b>OR</b> .             | Blood (Manual)                                                             |                     |
| The Following Teach Million and   | Blood_Panel (Manual)                                                       |                     |
| The Edit Lab Test Window          | BP (Manual)                                                                |                     |
| should open.                      | COPD (F2P)                                                                 |                     |
| Click the <b>green plus sign</b>  |                                                                            | 01/ 01/22           |
| to add the Lab Value.             | X                                                                          | UK Close            |

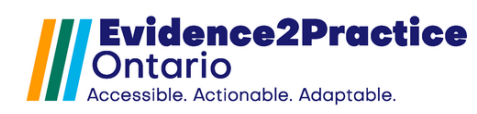

# 1.3.1 FEV1% predicted (post)

| From here click <b>New.</b>                                                                                            |                                                                                                    |
|----------------------------------------------------------------------------------------------------|----------------------------------------------------------------------------------------------------|
|                                                                                                    | ♦ Lab Result Search ×                                                                                                    |
| Title it: "FEV1% predicted                                                                                             |                                                                                                    |
| (post)".                                                                                                    | Result     Source     Data Type     Units       Input     ×       Enter the name of the new result.       FEV1% predicted (post)       OK |
|                                                                                                    | Show Lab Test 🚯                                                                                                    |
|                                                                                                    |                                                                                                    |
|                                                                                                    | New OK Cancel                                                                                                    |
| Edit the Result window will                                                                                            |                                                                                                    |
| open.                                                                                                    | ♦ Edit Result ×                                                                                                    |
| Enter the following:                                                                                                   | FEV1% predicted (post)                                                                                                    |
| • Data Type: Numeric                                                                                                   | Source: Manual                                                                                                    |
| • Units: <b>%</b>                                                                                                    | Data Type: Numeric Text There are a couple rules to keep in mind                                                                          |
|                                                                                                    | Numeric Settings                                                                                                    |
| *Important*                                                                                                    | Units: % 1. You cannot change the data type                                                                                               |
| If CDM worksheets <b>are not</b>                                                                                       | Laboratory Gender Age Reference Range 2 Changing the Reference Range                                                                      |
| enabled, click "OK" here                                                                                               | Units of a result doesn't affect<br>already recorded observations and                                                                     |
| and then skip to Step B).                                                                                              | is only used for entering new manual<br>lab observations.                                                                                 |
| If CDM Worksheets <b>are</b><br><b>enabled, click "Linking",</b><br>then pause here and<br>proceed to <b>Step A)</b> . | Ves CDM No CDM                                                                                                    |
| Step A)                                                                                                    |                                                                                                    |
| The lab result linking                                                                                                 | 🚸 Lab Result Linking X                                                                                                    |
| window will open.                                                                                                    | Add all the results that should be graphed togther:                                                                                       |
| 1. Click the green                                                                                                    | Primary Result Source Data Type Units                                                                                                    |
| plus sign.                                                                                                    | Previo predicteo Manual Numeric                                                                                                    |
|                                                                                                    |                                                                                                    |
|                                                                                                    |                                                                                                    |
|                                                                                                    | Show Lab Test                                                                                                    |
|                                                                                                    | Set Primary Result OK Cancel                                                                                                    |
|                                                                                                    |                                                                                                    |

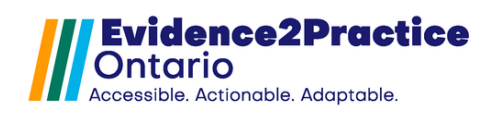

| 2      | Enter "FEV1" into              | 🔶 Lab Result Sear                             | :h                         |                    |                |                      |    |            | ;       | × |
|--------|--------------------------------|-----------------------------------------------|----------------------------|--------------------|----------------|----------------------|----|------------|---------|---|
| 2.     | the search bar and             | FEV                                           |                            |                    |                |                      |    |            | Q       | 1 |
|        |                                | Result                                        |                            | Source             |                | Data Type            |    | Units      |         | 1 |
|        |                                | FEV1 %                                        |                            | Optimed            |                | Numeric              | 9  | %          |         |   |
|        | magnifying glass               | FEV1 (after puff) - (<br>FEV1 (before puff) - | personal be<br>(personal b | Optimed<br>Optimed |                | Numeric<br>Numeric   | L  | iters.     |         |   |
|        | to search.                     | FEV1 / FVC ratio (be                          | fore puff)                 | Optimed            |                | Numeric              | 9  | %<br>itoro |         |   |
| 3.     | Select "FEV1% of               | FEV1% (after puff)                            |                            | Optimed            |                | Numeric              | 9  | %          |         | 1 |
|        | predicted (after               | FEV1% (before puff<br>FEV1% of predicted      | )<br>(before puff)         | Optimed<br>Optimed |                | Numeric<br>Numeric   | 9  | %          |         |   |
|        |                                | FEV1% predicted                               |                            | Optimed            |                | Numeric              | 9  | %          |         | 1 |
|        | puff)".                        | FEV1/FVC (post)                               |                            | Manual             |                | Numeric              | 9  | %<br>%     |         |   |
|        | Ensure the source              | Primary Results                               | Dnlv                       |                    |                |                      |    |            |         |   |
|        | is " <b>Optimed</b> "          | Show Lab Test                                 | 0                          |                    |                |                      |    |            |         |   |
| 4      | Click <b>"OK"</b>              | Creation Date Rang                            | e                          |                    |                |                      |    |            |         |   |
| ч.     |                                | From MM/DD/YY                                 | YY To MM                   | I/DD/YYYY          |                |                      |    |            |         |   |
|        |                                |                                               |                            |                    |                |                      |    | OK         | Cancel  |   |
|        |                                |                                               |                            |                    |                |                      |    | - OK       | Current |   |
|        |                                |                                               |                            |                    |                |                      |    |            |         |   |
| 5      | Ensure the FEV1%               | 🔶 Lab Result                                  | t Linking                  |                    |                |                      |    |            | ×       | < |
| 0.     | prodicted (post)               | A did all the second                          | He that a b                |                    | - h - d to eth |                      |    |            |         |   |
|        | predicted (post)               | Add all the resu                              | its that sho               | ould be gra        | apned togtner: |                      |    |            |         | _ |
|        | result line                    | Primary                                       | Result                     |                    | Source         | Data Ty              | pe | Units      | ^       |   |
|        | (Manual) is set as             |                                               | FEV1% o                    | f predict          | Optimed        | Numeric              |    |            | _       |   |
|        | the <b>Primary Result</b> .    | Р                                             | FEV1% p                    | redicted           | Manual         | Numeric              |    |            |         |   |
| 6      | Click <b>"OK"</b>              |                                               |                            |                    |                |                      |    |            |         |   |
| 0.     |                                |                                               |                            |                    |                |                      |    |            | ~       |   |
|        |                                |                                               |                            |                    |                |                      |    |            |         |   |
|        |                                | Show Lab                                      | Test 🚺                     |                    |                |                      |    |            |         |   |
|        |                                | Set Primary                                   | Result                     |                    |                |                      |    | ОК         | Cancel  | 1 |
|        |                                |                                               |                            |                    |                |                      |    |            |         | - |
|        |                                |                                               |                            |                    |                |                      |    |            |         |   |
|        |                                |                                               |                            |                    |                |                      |    |            |         |   |
| Step B |                                | 💠 Lab Result Searc                            | h                          |                    |                |                      |    | -          |         | × |
|        |                                |                                               |                            |                    |                |                      |    |            |         |   |
| CIICK  |                                |                                               |                            |                    |                |                      |    |            | ~       |   |
| predic | ted (post) result line         | Result<br>FEV1% predicted (po                 | ist)                       | Source<br>Manual   |                | Data Type<br>Numeric |    | Units<br>% |         | 1 |
|        |                                |                                               |                            |                    |                |                      |    |            |         |   |
| Then c | click <b>OK</b> to add it to   |                                               |                            |                    |                |                      |    |            |         |   |
| thold  | h Toot                         | Primary Results (                             | Dnly                       |                    |                |                      |    |            |         |   |
|        |                                | Creation Date Rang                            | e                          |                    |                |                      |    |            |         |   |
|        |                                | From MW/DD/000                                |                            |                    |                |                      |    |            |         |   |
|        |                                |                                               |                            |                    |                |                      |    |            |         |   |
|        |                                |                                               |                            |                    |                |                      |    | New OK     | Cancel  |   |
|        |                                |                                               |                            |                    |                |                      |    |            |         |   |
|        |                                |                                               |                            |                    |                |                      |    |            |         |   |
| Then c | lick the <b>green plus sia</b> | n to add t                                    | he ne                      | xt Lab             | Value.         |                      |    |            |         |   |
| -      | 5 1 3 3                        |                                               | -                          |                    |                |                      |    |            |         |   |
|        |                                |                                               |                            |                    |                |                      |    |            |         |   |
|        |                                |                                               |                            |                    |                |                      |    |            |         |   |

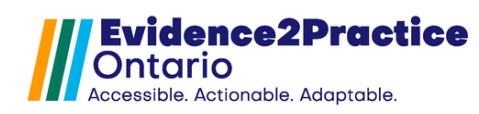

# 1.3.2 FEV1/FVC (post)

| From here click <b>New.</b><br>Title it: " <b>FEV1/FVC (post)</b> ".                                                                                                    |                                                                                                    | e of the new result:<br>sti<br>Cancel<br>New OK Cancel                                                                                                    |
|----------------------------------------------------------------------------------------------------|----------------------------------------------------------------------------------------------------|----------------------------------------------------------------------------------------------------|
| Edit the Result window will<br>open.<br>Enter the following:<br>Data Type: Numeric<br>Units: %<br>*Important*<br>If CDM worksheets are not<br>enabled, click "OK" here<br>and then skip to Step D).<br>If CDM Worksheets are<br>enabled, click "Linking",<br>then pause here and<br>proceed to Step C). | FEV1/FVC (post)         Source:         Manual         Source Code:         Data Type:         Numeric         Otata Type:         Numeric         Inits:         %         Reference Ranges:         Laboratory         Gender         Age         Reference Ranges:         Laboratory         Gender         Age         No         Composition         Composition         Linking         OK | There are a couple rules to keep in mind about the relationship between a result and observations of it.         ference Range         ference Range         Changing the Reference Ranges and Units of a result doesn't affect already recorded observations and is only used for entering new manual lab observations. |
| Step C)<br>If CDM Worksheets are<br>enabled follow these steps:<br>7. Click the green plus<br>sign.                                                                                                    | Lab Result Linking Add all the results that should be graphed togthed   Primary Result   Source   Primary   FEV1/FVC (post)   Manual     Show Lab Test   Set Primary Result                                                                                                    | er: Data Type Units Numeric V OK Cancel                                                                                                    |

Evidence2Practice Ontario Accessible. Actionable. Adaptable.

8. Enter "FEV1 / FVC" into the search bar FEV1 / FVC Result and **click** the Data Type Units Source FEV1 / FVC ratio (after puff) Optimed Numeri magnifying glass to search. 9. Select "FEV1/FVC Primary Results Only Show Lab Test ratio (after puff)". Creation Date Range Ensure the source is From MM/DD/YYYY To MM/DD/YYYY "Optimed". Cancel ОК 10. Click "OK". 11. Ensure the FEV1/FVC Lab Result Linking (post) result line Add all the results that should be graphed togther: (Manual) is set as ۸ the Primary Result. Primary Result Source Data Ty... Units Optimed FEV1 / FVC ratio (after puff) 12. Click "OK". Numeric Ρ FEV1/FVC (post) Manual Numeric 08 Show Lab Test 👔 Set Primary Result OK Cancel Step D) Click on the FEV1/FVC 🔶 Lab Result Search (post) result line. Q Result Source Data Type Units FEV1/FVC (post) Manual Then click **OK** to add it to the Lab Test. Primary Results Only Show Lab Test 🗊 Creation Date Range From MM/DD/YYYY To MM/DD/YYYY ОК Cancel New Then click the green plus sign to add the next Lab Value.

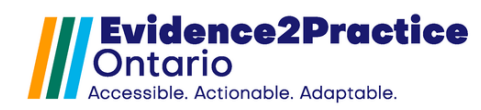

# 1.3.3 LLN (FEV1/FVC)

| From here click <b>New.</b>           | 💠 Lab Result Search X                                                                                                    |
|---------------------------------------|----------------------------------------------------------------------------------------------------|
| Title it: " <b>LLN (FEV1/FVC)</b> ".  |                                                                                                    |
|                                       | Result Source Data Type Units                                                                                                    |
|                                       | Input                                                                                                    |
| Edit the Result window will           |                                                                                                    |
| open.                                 | ♦ Edit Result                                                                                                    |
| Enter the following:                  | LLN (FEV1/FVC)                                                                                                    |
| Data Type: <b>Text</b>                | Source: Manual                                                                                                    |
|                                       | Data Type: Numeric Tree are a couple rules to keep in mind                                                                                                    |
| Then click <b>"OK"</b> .              | Numeric Settings and observations of it.                                                                                                    |
|                                       | Units: 1. You cannot change the data type<br>Reference Ranges: of a result once an observation                                                                                                    |
|                                       | Laboratory       Gender       Age       Reference Range         Jaboratory       Gender       Age       Reference Range         Comparison       Changing the Reference Range       Units of a result doesn't affect already recorded observations and is only used for entering new manual lab observations.         Comparison       OK       Cancel |
|                                       |                                                                                                    |
| Click on the LLN(FEV1/FVC)            |                                                                                                    |
| result line.                          | Cab Result Search                                                                                                    |
|                                       |                                                                                                    |
| Then click <b>OK</b> to add it to the | Result         Source         Data Type         Units           LLN (FEV1/FVC)         Manual         Text                                                                                                    |
| Lab Test.                             |                                                                                                    |
|                                       | Primary Results Only                                                                                                    |
|                                       | Show Lab Test                                                                                                    |
|                                       | Creation Date Range                                                                                                    |
|                                       |                                                                                                    |
|                                       | New OK Cancel                                                                                                    |
|                                       |                                                                                                    |
| Then click the <b>green plus sign</b> | to dad the next lab value.                                                                                                    |

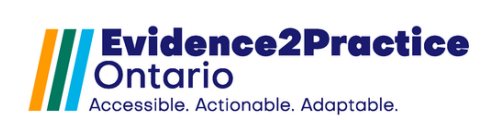

## 1.3.4 CAT

Г

| From here click <b>New.</b><br>Title it: " <b>CAT</b> " | 💠 Lab Result Search                                                    |                        |                             | ×                                                                                                    |
|---------------------------------------------------------|------------------------------------------------------------------------|------------------------|-----------------------------|----------------------------------------------------------------------------------------------------|
|                                                         | Result                                                                 | Source                 | Data Type                   | Units                                                                                                    |
|                                                         | Primary Results Only Show Lab Test Creation Date Range From MM/DD/YYYY |                        | the name of the new result: | New OK Cancel                                                                                                    |
| Edit the Result window will                             |                                                                        |                        |                             |                                                                                                    |
| open.                                                   | 🔶 Edit Result                                                          | CAT                    |                             | ×                                                                                                    |
| Enter the following:                                    |                                                                        | Source: Manual         |                             |                                                                                                    |
| Data Type: Numeric                                      | s                                                                      | ource Code:            |                             |                                                                                                    |
| • Units: <b>/40</b>                                     | Dat                                                                    | ta Type: 🔘 Numeric 🔿 T | Text a                      | There are a couple rules to keep in mind about the relationship between a result                                                                                                    |
| Then click <b>"OK"</b> .                                | Numeric Settings<br>Units: [40<br>Reference Ranges:<br>Laboratory Gen  | ider Age               | Reference Range             | <ol> <li>You cannot change the data type<br/>of a result once an observation<br/>of it has been recorded.</li> <li>Changing the Reference Ranges and<br/>Units of a result doesn't affect<br/>already recorded observations and<br/>is only used for entering new manual<br/>lab observations.</li> </ol> |
|                                                         | Li                                                                     | nking OK Car           | ncel                        |                                                                                                    |
| Click on the CAT result line.                           | 💠 Lab Result Search                                                    |                        |                             | ×                                                                                                    |
| Then click <b>OK</b> to add it to the                   |                                                                        |                        |                             | Q                                                                                                    |
| Lab Test.                                               | Result<br>CAT                                                          | Source<br>Manual       | Data Type<br>Numeric        | Units<br>/40                                                                                                    |
|                                                         |                                                                        |                        |                             |                                                                                                    |
|                                                         | Primary Results Only                                                   |                        |                             |                                                                                                    |
|                                                         | Show Lab Test                                                          |                        |                             |                                                                                                    |
|                                                         | From MM/DD/YYYY                                                        |                        |                             |                                                                                                    |
|                                                         |                                                                        |                        |                             | New OK Cancel                                                                                                    |
| Then click the green plus sign                          | to add the ne                                                          | ext Lab Value          | 9.                          |                                                                                                    |

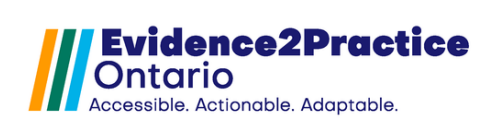

### 1.3.5 mmrc

| From here click <b>New</b> .                | 💠 Lab Result Search 🛛 🗙                                                                                                    |
|---------------------------------------------|----------------------------------------------------------------------------------------------------|
| Title it: " <b>mmrc</b> ".                  |                                                                                                    |
|                                             | Result     Source     Data Type     Units       Input     X       Enter the name of the new result:                                                                                                    |
|                                             |                                                                                                    |
|                                             | New OK Cancel                                                                                                    |
| Edit the Result window will                 | ♦ Edit Result                                                                                                    |
| open.                                       |                                                                                                    |
| Enter the following:                        | Source: Manual                                                                                                    |
| Data Type: Numeric                          | Source Code:                                                                                                    |
| <ul> <li>Units:</li> </ul>                  | Data Type: Numeric O Text about the relationship between a result and observations of t.                                                                                                    |
| • 01113. •                                  | Units: 1. You cannot change the data type                                                                                                    |
| Then click <b>"OK"</b> .                    | Reference Ranges:       of a result once an observation of a result once an observation of a thas been recorded.         Laboratory       Gender       Age       Reference Range       0.         Units of a result doesn't affect aiready recorded observations and is only used for entering new manual lab observations.       1.       1. |
|                                             | Linking OK Cancel                                                                                                    |
| <b>Click</b> on the <b>mmre</b> result line | ♦ Lab Result Search X                                                                                                    |
| Then elick <b>OK</b> to add it to the       |                                                                                                    |
|                                             | Result Source Data Type Units                                                                                                    |
| Lab Test.                                   | mmrc Manual Numeric .                                                                                                    |
|                                             | Primary Results Only                                                                                                    |
|                                             | Show Lab Test                                                                                                    |
|                                             |                                                                                                    |
|                                             | New OK Cancel                                                                                                    |
| Then click the <b>green plus sign</b>       | to add the next Lab Value.                                                                                                    |

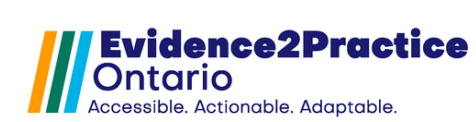

## 1.3.6 AECOPD (mild, moderate, severe)

| From here click <b>New.</b><br>Title it: " <b>AECOPD (mild,</b><br><b>moderate, severe)</b> ".                                             | ▶ Lab Result Search          Result       Source       Data Type       Units         Input       Imput       Imput       Imput       Imput         Primary Results Only       OK       Cancel         Show Lab Test       OK       Cancel         From IMDDD/YYYY       To IMMDDD/YYYY       New |
|----------------------------------------------------------------------------------------------------|----------------------------------------------------------------------------------------------------|
| Edit the Result window will<br>open.<br>Enter the following:<br>• Data Type: <b>Text</b><br>Then click <b>"OK"</b> .                       | ★ Edit Result       ★         AECOPD (mild, moderate, severe)       Source: Manual         Source Code:                                                                                                    |
| <b>Click</b> on the <b>AECOPD (mild,</b><br><b>moderate, severe)</b> result<br>line.<br>Then click <b>OK</b> to add it to the<br>Lab Test. | Lab Result Search     Result     Source     Data Type     Units     AECOPD (mid, moderate or seve)Manual     Text     Primary Results Only     Show Lab Test     Creation Date Range     From IMMDDD/YYYY     New     OK     Cancel                                                              |

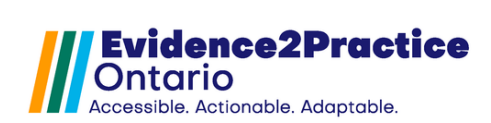

| Then click <b>OK</b> to save your | ♦ Edit Lab Test                                                                                                    |
|-----------------------------------|----------------------------------------------------------------------------------------------------|
| work.                             | COPD<br>Test Results<br>FEV1% predicted (post) (Manual, Numeric)<br>FEV1/FVC (post) (Manual, Numeric)<br>LLN (FEV1/FVC) (Manual, Text)<br>CAT (Manual, Numeric)<br>MECOPD (mid, moderate or severe) (Manual, Text)<br>CAT (Manual, Numeric)<br>AECOPD (mid, moderate or severe) (Manual, Text)<br>CAT (Manual, Numeric)<br>AECOPD (mid, moderate or severe) (Manual, Text)<br>CAT (Manual, Numeric)<br>CAT (Manual, Numeric) |
| Then click the top <b>right X</b> | 💠 Lab Tests 🛛 🗙                                                                                                    |
| button OR Close to close the      | Test Search                                                                                                    |
| next window.                      | Select a Test Name:                                                                                                    |
|                                   | E2P_Labs (Manual)       Image: Comparison of the comparison of the comparison of                                                                                                    |

# Mapping Form Elements

# 1.4 E2P - COPD - Screening & Diagnosis

|                        | File          | Configure Providers            | F2 ^     |
|------------------------|---------------|--------------------------------|----------|
| Choose loois then form | Scheduler     | Patient Summary                | F3       |
| Editor                 | Tools         | Patient Appointment View       | F4       |
|                        | Penorts       | Quick Patient Documents View   | F5       |
|                        | Reporta       | Quick New Patient              | F6 ≡     |
|                        | Billing       | Quick Patient Actions          | Ctrl+F10 |
|                        | Users         | Search Family Link             |          |
|                        | Help          | Address Book                   | Alt+F2   |
|                        | CDS           | Add/View Patient Tasks         | F7       |
|                        | Configuration | New Clinical Note              | Ctrl+F11 |
|                        | comgaration   | Open Chart Sheet               | F9       |
|                        |               | Batch Chart Sheets             | Ctrl+F9  |
|                        |               | Automated Chart Sheet Printing |          |
|                        |               | Form Editor                    |          |
|                        |               | Template Wizard                |          |
|                        |               | + Update                       | ~        |
|                        |               | 🗎 🗐 🖂 🏗 C                      |          |

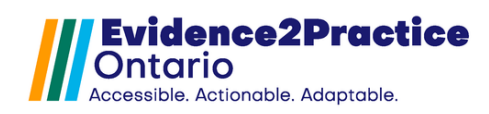

| Look for the <b>E2P COPD Tool</b> in<br>the <b>Standard Forms list</b> .<br><b>Click</b> on the tool name line<br>to select the tool.                                                                                                    | Standard Forms         Forms         Image: E2P - COPD - Chronic Obs         Image: E2P - COPD - Screening &         Image: E2P - COPD - Screening &         Image: E2P - COPD - Tips & Trick         Image: E2P - COPD - Visit Form v2         Image: E2P - COPD action plan         Image: E2P - COPD action plan                                                                                                    |
|----------------------------------------------------------------------------------------------------|----------------------------------------------------------------------------------------------------|
| Once the tool appears,<br>following the red highlighted<br>area, click: <b>"completed"</b><br>Right-click and select <b>Edit</b> .                                                                                                    | E2P_MGMT, E2P_COPD_SCREENING->       completed       Edit         E2P_MGMT, E2P_MGMT, E2P_       Edit         ically suspected of having COPD if they have at lea       Image: Copy of they have at lea       Image: Copy of they have at lea         Screen patients for at least one respiratory symptor       Remove       Bring Forward         Bring Forward       Send Back                                                                                                    |
| On the left panel, select:<br><b>TextField - completed</b><br>On the right panel,<br>Click Lab Test and select<br>"E2P_MGMT".<br>Click Lab Result and select<br>"E2P_COPD_SCREENING<br>(Manual, Text)".<br>Important* Click Save and<br>then click OK. | Component Editor [172, 16)       Image: Component Editor [172, 16]         Name       TextField       Image: Component Editor [172, 16]         Author       Optimed Software       Image: Component Editor [172, 16]         Signature       OutfrextField       Image: Component Editor [172, 16]         Background       Penents       Properties         Layout Style       Horizontal       Image: Component Editor [172, 16]         Issent Style       E2P MGMT, E2P COPD SCREENNG-       Image: Component Editor [172, 16]         Issent Style       E2P MGMT, E2P COPD SCREENNG-       Image: Component Editor [172, 16]         Issent Style       E2P MGMT, E2P COPD SCREENNG-       Image: Component Editor [172, 172]         Issent Style       E2P MGMT, Manual [Image: Early Labor [Image: Early Labor [Image |
| Returning to the tool,<br>Click: " <b>Screening last</b><br><b>completed"</b> .<br>Right-click and select <b>Edit</b> .                                                                                                    | E2P_MGMT, E2P_COPD_SCREENING-> Screening last completed:                                                                                                    |

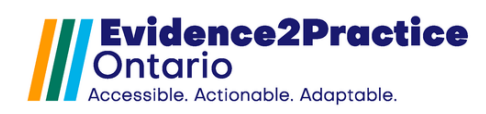

| On the left namel select:                                                                                                | 💠 Component Editor (554, 41)                                                                                                    |                                                                                                    |
|----------------------------------------------------------------------------------------------------|----------------------------------------------------------------------------------------------------|----------------------------------------------------------------------------------------------------|
| On the left panel, select.                                                                                               | Name Screening Version 1                                                                                                    | Type Query V                                                                                                    |
| Query - Lab Result Date                                                                                                  | Description Refers to E2P Screening Form Author                                                                                                    | Tag Name screeningDate Reportable                                                                                                    |
| On the right panel                                                                                                    | Signature 147 Hidden When Viewing Form                                                                                                    | Query Lab Result Date                                                                                                    |
| On the light pariel,                                                                                                    | Background Elements Properties Layout Style Horizontal ~                                                                                                 | Lab Test         E2P_MGMT (Manual)         V           Lab Result         E2P_COPD_SCREENING (Manual, Te         V                                     |
| Click Lab Test and select                                                                                                | Label Screening last completed:<br>Query Lab Result Date                                                                                                 | Patient Lab Most Recent                                                                                                    |
| "E2P_MGMT".                                                                                                    |                                                                                                    | Only use observations from this test AND result                                                                                                    |
| Olicit Late Descriptions of each at                                                                                      |                                                                                                    | Enable HopupEDE                                                                                                    |
| Click Lab Result and select                                                                                              |                                                                                                    | * The Most Recent E2P_COPD_SCREENING (Manual, Text) Lab Result<br>Date from any lab test on the patient chart.                                         |
| "E2P_COPD_SCREENING                                                                                                    | -                                                                                                    |                                                                                                    |
| (Manual, Text)".                                                                                                    | A                                                                                                    | Font Save 1                                                                                                    |
|                                                                                                    |                                                                                                    | OK                                                                                                    |
| Important* Click Save and                                                                                                |                                                                                                    |                                                                                                    |
| then click <b>OK</b> .                                                                                                   |                                                                                                    |                                                                                                    |
|                                                                                                    | <u> </u>                                                                                                    |                                                                                                    |
| Scroll to the bottom of the pag                                                                                          | je.                                                                                                    |                                                                                                    |
| Click the area to the left of the                                                                                        | red highlighted box titled: <b>"dxSt</b>                                                                                                    | atusCOPD".                                                                                                    |
|                                                                                                    |                                                                                                    |                                                                                                    |
| Right-click on the blue area/te                                                                                          | extbox and select <b>Edit.</b>                                                                                                    |                                                                                                    |
|                                                                                                    |                                                                                                    |                                                                                                    |
|                                                                                                    |                                                                                                    |                                                                                                    |
| opdate                                                                                                    | status: U                                                                                                    | atuscopo                                                                                                    |
|                                                                                                    | 1                                                                                                    |                                                                                                    |
| dxStatusCOPD Step 1/3:                                                                                                   | Component Editor (5, 496)                                                                                                    | ×                                                                                                    |
| On the left namel select:                                                                                                | Name         Diagnosis         Version         1 (*)         Type           Description         Diagnosis status by spirometry         Name         Name | Guery V                                                                                                    |
| Ouery - Lab Result                                                                                                    | Author Optimed Software Tag Nam<br>Signature COM abel Hidden When Viewing Form                                                                           | me dxStatus_screening Reportable                                                                                                    |
| Query – Lub Result                                                                                                    | Background Elements Properties                                                                                                    |                                                                                                    |
| On the right panel                                                                                                    | Layout style inorzoniai  Label Diagnosis status: Overv Lab Result                                                                                        | Query Lab Result ~                                                                                                    |
| Click Lab Test and select                                                                                                | Label  <br>Label Last updated:<br>Query Lab Result Date                                                                                                  | Lab Test E2P_MGMT (Manual)  Lab Result dxStatusCOPD (Manual Text)                                                                                      |
|                                                                                                    | Label I<br>Label Update status:                                                                                                    | Patient Lab Most Recent  V Only use observations from this test AND result                                                                             |
| EZP_MGM1 <sup>®</sup> .                                                                                                  | Text/Field                                                                                                    | Enable Popup Edit                                                                                                    |
|                                                                                                    |                                                                                                    |                                                                                                    |
| Click Lab Result and select                                                                                              |                                                                                                    | * The Most Recent dxStatusCOPD (Manual, Text) Lab Result from any lab<br>test on the patient chart.                                                    |
| Click Lab Result and select                                                                                              |                                                                                                    | * The Most Recent disStatusCOPD (Manual, Texl) Lab Result from any lab<br>test on the patient chart.                                                   |
| Click Lab Result and select<br>" <b>dxStatusCOPD (Manual</b> ,                                                           |                                                                                                    | *The Med Reset deSalucCOP (Manual, Text) Lab Result from any lab<br>test on the patient chart.                                                         |
| Click Lab Result and select<br>" <b>dxStatusCOPD (Manual,</b><br><b>Text)"</b> .                                         |                                                                                                    | The Mexit Recent distallancOPD (Manual, Text) Lab Result from any lab<br>test on the patient chart.                                                    |
| Click Lab Result and select<br>" <b>dxStatusCOPD (Manual,</b><br><b>Text)"</b> .                                         |                                                                                                    | + The Mad Report doCatuacCPD (Manual, Text) Lab Result from any lab<br>test on the patient chart.                                                      |
| Click Lab Result and select<br>" <b>dxStatusCOPD (Manual,</b><br><b>Text)"</b> .                                         |                                                                                                    | The Mail Recent distanceOPO (Manual, Text) Lab Result from any lab<br>test on the patient chart.      Fort     Save                                    |
| Click Lab Result and select<br>" <b>dxStatusCOPD (Manual,</b><br><b>Text)</b> ".                                         | an proceed to dxStatusCOPD Ste                                                                                                    | - The blast Recent disblascOPD (Manual, Text) Lab Result from any lab<br>text on the patient chart.  First Save  PX  PX  PX  PX  PX  PX  PX  PX  PX  P |
| Click Lab Result and select<br>" <b>dxStatusCOPD (Manual,</b><br><b>Text)</b> ".<br>Important* Click <b>Save</b> and the | en proceed to dxStatusCOPD State                                                                                                    | - The loss Reset addatacc000 (Nanual, Text) Lab Result from any tab<br>text on the patient chart.  Fort Seve  P 2/3. Do not click OK yet.              |

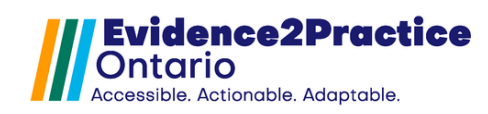

| dxStatusCOPD Step 2/3:        | Component Editor (5, 496) X                                                                                                    |
|-------------------------------|----------------------------------------------------------------------------------------------------|
| On the left panel, select:    | Name Disposis Version ( ) Type Diserv Version ( ) Version ( ) Vers     |
| Query – Lab Result Date       | Author Optimed Software Collabel   Hidden When Viewing Form                                                                                                    |
| Query Lub Result Dute         | Background Eenents Properties Layou Style Korzontal  V                                                                                                    |
| On the right panel            | Label Diagnosis status:<br>Query Lab Result<br>Lab H Lab Result Lab Result Lab Result Date  V Lab Result Date V Lab Result Date V Lab Result D |
| Click Lab Test and select     | Label Last updated: Lab Result Date Patent Lab Result Most Recent v                                                                                                    |
| "E2D MONT"                    | Label Update status: Date Format (#64.MMX.9999: 15.Juli 2024  Image tp png Configure desrutions from this test AIID result                                                                                                    |
|                               | Esable Popup E.st.                                                                                                    |
| Click Lab Result and select   | * The Most Recent dxStatusCOP0 (Manual, Text) Lab Result Date from<br>any lab test on the patient chart.                                                                                                    |
| "dxStatusCOPD (Manual         |                                                                                                    |
|                               |                                                                                                    |
|                               | C C Font Save                                                                                                    |
|                               |                                                                                                    |
| Important* Click Save and the | In proceed to <b>dxStatusCOPD Step 3/3</b> . <u>Do not click OK yet.</u>                                                                                                    |
|                               | Component Editor [5,496]     X                                                                                                    |
| dxStdtusCOPD Step 3/3:        | Name Diaprosis Version 1 💭 Type TextField 🗸                                                                                                    |
| On the left panel, select:    | Descrption Diagnoss status by sprometry Name dicUstatisUpdate_screening Author Optimed Software Tag Name dicStatisUpdate_screening Reportable                                                                                                    |
| Query - Lab Result Date       | Signature COllitabet Inddex When Viewing Form Default Text  Bedground Elements Properties  # of Columns 12                                                                                                    |
|                               | Layout Style Honzontal   Label Diagnosis stritus  Venfer Custom                                                                                                    |
| On the right panel,           | Laber I Labert Labert Labert CMGMT (Manual)                                                                                                    |
| Click Lab Test and select     | Label Update status:                                                                                                    |
| "E2P_MGMT".                   | rimon to pro                                                                                                    |
|                               |                                                                                                    |
| Click Lab Result and select   |                                                                                                    |
| "dxStatusCOPD (Manual,        |                                                                                                    |
| Text)".                       | O O Fot Seve                                                                                                    |
|                               | ОК                                                                                                    |
| Important* Click Save and     |                                                                                                    |
| then click <b>OK</b> .        |                                                                                                    |
|                               |                                                                                                    |
| 1. In the top left corner,    | Title D- Screening & Diagnosis ~ M Category Standard Forms ~ Office -Al-                                                                                                    |
| click the <b>orange</b>       | Forms  Forms  Completed  Forms  Completed  Forms  Forms Forms Forms  Forms  Forms  Forms  Forms  For     |
| construction sign to          | Control Control Contro Control Control Control Control Control Control Control Control Co          |
| make it available; it         | COPP Tips Track     Provide that worsens with actively and/or exercise     Copp. Tips 1 Track     Copp. Tips 1 Track     Copp. Copp. 1 Track     Copp. Copp. 1 Track     Copp. Copp. 1 Track     Copp. Copp. 1 Track     Copp. 1 Track     Copp.           |
| will then turn blue.          | Seved Components                                                                                                    |
|                               | Appointment Components Activity and/or excrete limitation owing to breathilesseess Costem Components Risk Footons Save Form X                                                                                                    |
| 2 Click on the ton right      | Early Physician Party Physician Unrent or past tobacco snoking Exposure to second-hand snoke Could any of the second shad snoke Could any of the second shad snoke Could any of the second snoke Could any of the second snoke Cou     |
| file butten to ague           | Operational Section 2000 (and a low birthweig)     Patient     Possian     Possian             |
| me button to save.            | Labs                                                                                                    |
|                               | If at least one selection made in both symptoms and risk factors: refer patients for sprometry (use input field below to update status to suspect) indicate if sprometry declined (use input field below to update status to unconfirmed)                                                                                                    |
| 3. The Sate Form              | Diagnosis status:   Last updated:   Update status: 0                                                                                                    |
| window will open,             | If diagnosis is unconfirmed, please indicate reason                                                                                                    |
| click <b>"OK"</b> to save.    |                                                                                                    |
|                               | C Version: 0 C Page 1/1 C Verw OK Close                                                                                                    |

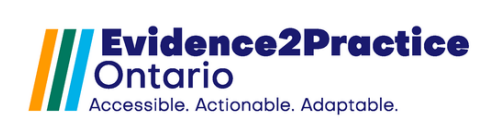

## 1.5 E2P - COPD - Visit Form

| Look for the E2P - COPD<br>Chronic Obstructive<br>Pulmonary Disease Tool in<br>the Standard Forms list.<br>Click on the tool name line<br>to open the tool.                                               | Standard Forms         Forms         Image: E2P - COPD - Chronic Obs         Image: E2P - COPD - Screening &         Image: E2P - COPD - Screening &         Image: E2P - COPD - Tips & Trick         Image: E2P - COPD - Visit Form v2         Image: E2P - COPD action plan         Image: E2P - COPD action plan                                                                                                    |
|----------------------------------------------------------------------------------------------------|----------------------------------------------------------------------------------------------------|
| Once the tool appears, followin                                                                                                    | g the red highlighted area, click: <b>"completed"</b>                                                                                                    |
| Right-click and select <b>Edit</b> .                                                                                                    |                                                                                                    |
| E2                                                                                                    | P_COPD -> completed                                                                                                    |
| On the left panel, select:<br><b>TextField - completed</b><br>On the right panel,<br>Click Lab Test and select                                                                                            |                                                                                                    |
| "E2P_MGMT".<br>Click Lab Result and select<br>"E2P_COPD (Mapual Toxt)"                                                                                                    | Lab Result E29_CORD (Manual, Text)                                                                                                    |
| Important* Click Save and then click OK.                                                                                                    | Fox Save                                                                                                    |
| Following the red highlighted area, click: <b>"Screening last completed:"</b><br>Right-click and select <b>Edit</b> .<br>E2P_COPD_SCREENING -> Screening last completed:                                  |                                                                                                    |
| On the left panel, select:<br><b>Query - Lab Result Date</b><br>On the right panel,<br>Click Lab Test and select<br>"E2P_MGMT".<br>Click Lab Result and select<br>"E2P_COPD_SCREENING<br>(Manual, Text)". | Component failer (146, 41)     X  Inne Greening Description Autor Description Bolaground Ememts Properties Usynot Style Hotesent Data Something Description Label Something Description Label Something Description Description Descr |
| then click <b>OK</b> .                                                                                                    | Fox Save                                                                                                    |

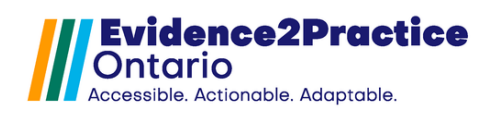

| Following the red highlighted area, click: <b>"Visit form last completed:"</b>        |                                                                              |                                                                                                    |
|---------------------------------------------------------------------------------------|------------------------------------------------------------------------------|----------------------------------------------------------------------------------------------------|
| Right-click and select <b>Edit</b> .                                                  |                                                                              |                                                                                                    |
| E2                                                                                    | P_COPD -> Visit form last comple                                             | eted:                                                                                                    |
| On the left panel, select:                                                            | Component Editor (583, 41) Name Visit last comoleted Version 1               | Ture Duran J                                                                                                    |
| Query - Lab Result Date                                                               | Description                                                                  | Name Tag Name Unnamed 184                                                                                            |
| On the right papel                                                                    | Signature 124 Hidden When Viewing Form Background Elements Properties        |                                                                                                    |
| Click Lab Test and select                                                             | Layout Style Horizontal V<br>Label Vist form last completed:                 | Query Leb Result Date V                                                                                              |
| "E2P MGMT".                                                                           | uleiy Lau Result Dale                                                        | Lab Test E2P_MGMT (Manua) ~<br>Lab Resut E2P_COPD (Manual, Text) ~                                                   |
| Click Lab Result and select                                                           |                                                                              | Patient Lab Most Recent  Date Format dd-MMM-yyyy: 15-Jul-2024 Date Format Use observations from This test AND result |
| "E2P_COPD (Manual, Text)".                                                            |                                                                              | Enable Popup                                                                                                    |
|                                                                                       |                                                                              | * The Most Recent E2P_COPD (Manual, Text) Lab Result Date from any<br>lab test on the patient chart.                 |
| Important* Click Save and                                                             |                                                                              |                                                                                                    |
| thên click <b>OK</b> .                                                                | 00                                                                           | East Sun                                                                                                    |
|                                                                                       |                                                                              | Гин<br>ОК                                                                                                    |
|                                                                                       |                                                                              |                                                                                                    |
| Click the area to the left of the                                                     | red highlighted box titled: "                                                | dxStatusCOPD".                                                                                                    |
|                                                                                       | · · · <b>·</b> - ••-                                                         |                                                                                                    |
| Right-click on the blue area/te                                                       | xtbox and select <b>Edit</b> .                                               |                                                                                                    |
|                                                                                       |                                                                              |                                                                                                    |
| Update                                                                                | status: 0 <                                                                  | -dxStatusCOPD                                                                                                    |
|                                                                                       |                                                                              |                                                                                                    |
|                                                                                       |                                                                              |                                                                                                    |
| dxStatusCOPD Step 1/3:                                                                | Name Diagnosis Version 1                                                     | Type Dueny                                                                                                    |
| On the left panel, select:                                                            | Author         Optimed Software           Signature         COMLabel         | Tag Name dxStatus_screening Reportable                                                                               |
| Query – Lab Result                                                                    | Background Elements Properties Layout Style Horizontal                       | 2                                                                                                    |
| On the right panel.                                                                   | Label Diagnosis status:<br>Query Lab Resut<br>Label  <br>Label Last undated: | Guery Lab Result ~<br>Lab Test E2P_MGMT (Manual) ~                                                                   |
| Click Lab Test and select                                                             | Query Lab Result Date<br>Label  <br>Label Update status:                     | Lab Resut dr/Status/COPD (Manual, Text)                                                                              |
| "E2P_MGMT".                                                                           | Image tip.png<br>TextField                                                   | Only use observations from this test AND result Enable Popup Edit.                                                   |
| _                                                                                     |                                                                              | * The Most Recent dxStatusCOPD (Manual, Text) Lab Result from any lab test on the patient chart.                     |
| Click Lab Result and select                                                           |                                                                              |                                                                                                    |
| "dxStatusCOPD (Manual,                                                                |                                                                              |                                                                                                    |
| lext <i>j</i> ".                                                                      | 00                                                                           | Font Save                                                                                                    |
|                                                                                       |                                                                              | OK                                                                                                    |
| Important* Click Save and then proceed to dxStatusCOPD Step 2/3. Do not click OK vet. |                                                                              |                                                                                                    |
|                                                                                       |                                                                              |                                                                                                    |
|                                                                                       |                                                                              |                                                                                                    |

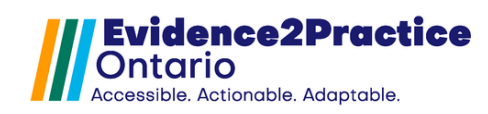

| dyStatusCOPD Stop 2/2:          | Name Diaprosis Version 1 🗘 Type Duety                                                                                                    |
|---------------------------------|----------------------------------------------------------------------------------------------------|
| On the left remail education    | Description Dispress status by spirometry Name dxStatusQate, screening Author Optimed Software Tag Name dxStatusQate, screening                                                                                                    |
| On the left panel, select:      | Signature COlliLabel Hidden When Viewing Form                                                                                                    |
| Query – Lab Result Date         | badgeuran version robertes<br>Layoot Syle Korcental v                                                                                                    |
| On the visit terms of           | Late resolutions annus. Unit as resolutions and annual and annual annual a                                                                                                    |
| On the right panel,             | Lable Lablest Date Lable Lablest Date Lable Lablest Date Lable Lablest Date Lable Lablest Date Lable Lablest Date Lable Lablest Date Lable Lablest Date Lablest Date Lablest D |
| Click Lab Test and select       | Line     Optime status.       Image     Date Format (d=UMM/pyy)r: 15/u2024       TextField     Only use observations from his test AND result                                                                                                    |
| "E2P_MGMT".                     | L Ende Hopp Cox.                                                                                                    |
|                                 | * The Mest Recent distance/DPO (Manual, Text) Lab Result Date from<br>any lab test on the patient chart.                                                                                                    |
| Click Lab Result and select     |                                                                                                    |
| "dxStatusCOPD (Manual,          |                                                                                                    |
| Text)".                         | C C Fott Save                                                                                                    |
|                                 | OK                                                                                                    |
| Important* Click Save and the   | en proceed to dxStatusCOPD Step 3/3. Do not click OK vet.                                                                                                    |
|                                 |                                                                                                    |
| dxStatusCOPD Step 3/3:          |                                                                                                    |
| On the left namel select:       | Name Diagnosia Version 1. Type TextField v                                                                                                    |
| Ouery - Lab Popult Date         | Description         Diagnosis status by spirometry         Name         dxStatusUpdate_screening           Author         Optimud Software         Tag Name         dxStatusUpdate_screening         Reportable                                                                                                    |
| Query - Lab Result Date         | Signature COllubel Hidden When Viewing Form Backaround Elements Properties                                                                                                    |
| On the right papel              | Layou Style Hortzantal V<br>Layou Style Hortzantal V<br>Label Dapooss status                                                                                                    |
| Click ligh Test and select      | Query     Lab Result     Vertiler     Custom v        Label     I     Lab Test     EZP_MORT (Manual)     Vertiler                                                                                                    |
| Click Lab Test and select       | Lab Rest Date Lab Rest Date Lab Rest Date Lab Rest distantisCOP0 (Manual, Text) ∨ Label   Label   Lab  |
| "E2P_MGMT".                     | Loom Upder sale:<br>Image to prog<br>TextField                                                                                                    |
|                                 |                                                                                                    |
| Click Lab Result and select     |                                                                                                    |
| "dxStatusCOPD (Manual,          |                                                                                                    |
| Text)".                         |                                                                                                    |
|                                 | Fort Save                                                                                                    |
| Important* Click Save and       |                                                                                                    |
| then click <b>OK</b> .          |                                                                                                    |
|                                 |                                                                                                    |
| On the right side of the tool:  | Spirometry: ()                                                                                                    |
| Ĭ                               | FEV1/FVC (%)                                                                                                    |
| Click the area to the left of   | FEV1/FVC (post)                                                                                                    |
| the red highlighted box titled: | LLN*                                                                                                    |
|                                 | <- LLN (FEV1/FVC)                                                                                                    |
| FEVI/FVC (post)".               | FEV1(%)                                                                                                    |
|                                 | FEV1%pred(post)                                                                                                    |
| Right-click on the blue area    |                                                                                                    |
| and select <b>Edit</b> .        |                                                                                                    |
|                                 |                                                                                                    |
|                                 |                                                                                                    |

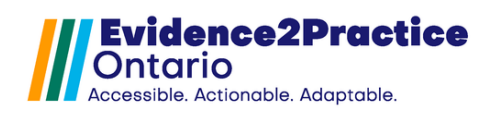

| On the left panel, select:<br>LabComboBox - Lab test:<br>COPD Lab Result: FEVIFVC<br>(post)<br>On the right panel,<br>Click Lab Test and select<br>"COPD (E2P)".<br>Click Lab Result and select<br>"FEV1/FVC (Manual,<br>Numeric)".<br>Important* Click Save and<br>then click OK.<br>Click the area to the left of<br>the red highlighted box titled:<br>"<- LLN FEV1/FVC". | • Component fider (64, 17)        X          Name       FEV/FVC       Version 1/2          Obscription       Index When Viewing Form       Index When Viewing Form         Badgemed       Index When Viewing Form       Index When Viewing Form         Badgemed       Index When Viewing Form       Index When Viewing Form         Badgemed       Index When Viewing Form       Index When Viewing Form         Index Wate Wate       Index When Viewing Form       Index Wate Wate Wate Viewing Form         Index Wate Wate       Index Wate Wate Wate Wate Viewing Form       Index Wate Wate Wate Wate Wate Wate Wate Wate                                                                                                    |
|----------------------------------------------------------------------------------------------------|----------------------------------------------------------------------------------------------------|
| Right-click on the blue area<br>and select <b>Edit</b> .                                                                                                    | FEV1(%)                                                                                                    |
| On the left namel select:                                                                                                    | 💠 Component Editor [654, 165] X                                                                                                    |
| In the left panel, select:                                                                                                    | Name LLD Version T                                                                                                    |
| LabComposox - Lab lest:                                                                                                    | Description Lower Link of Normal Name In_control Author Optimed Software Tag Name In_control Tag Name In_control Tag Name In_control                                                                                                    |
| COPD Lab Result: LLN<br>(FEV1/FVC)                                                                                                    | Signature COMLabel COMD (E2P)  Signature COMLabel COMD (E2P)  Signature COMLabel Components Properties  Lab Test COMD (E2P)  Signature COMD (E2P)  Signature COMD (E2P)  Signatu |
| On the right panel,<br>Click Lab Test and select<br>" <b>COPD (E2P)"</b> .                                                                                                    |                                                                                                    |
| Click Lab Result and select                                                                                                    |                                                                                                    |
| "LLN FEV1/FVC (Manual,                                                                                                    |                                                                                                    |
| Text)".                                                                                                    | Font Save                                                                                                    |
| Important* Click Save and                                                                                                    | OK                                                                                                    |
| then click <b>OK</b> .                                                                                                    |                                                                                                    |

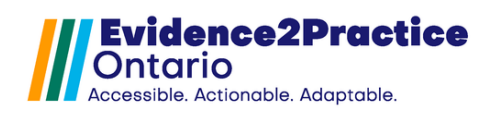

| Click the area to the left of<br>the red highlighted box titled:<br>"<-FEV1%pred(post)".<br>Right-click on the blue area<br>and select Edit.                                                                                                    | Spirometry:         Image: Construct of the system           FEV1/FVC (%)            LLN*            Sector of the system            FEV1(%)                                                                                                    |  |
|----------------------------------------------------------------------------------------------------|----------------------------------------------------------------------------------------------------|--|
| On the left panel, select:<br>LabComboBox - Lab Test:<br>COPD Lab Result: FEV1%<br>predicted (post)<br>On the right panel,<br>Click Lab Test and select<br>"COPD (E2P)".<br>Click Lab Result and select<br>"FEV1% predicted (Manual,<br>Numeric)".<br>Important* Click Save and<br>then click OK. | Component Editor (664, 200)       X         Name       Label       Version       Image: Lab Tradewine (Text)       Image: Lab Tradewine (Text)       Image: Lab Tradewine (T |  |
| Scroll down to the bottom of the page.                                                                                                    |                                                                                                    |  |
| Click the area to the left of the red highlighted box titled: "-> FEV1%predicted(post) (3)"<br>Right-click on the blue area and select Edit.                                                                                                    |                                                                                                    |  |

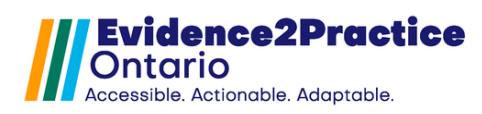

#### E2P COPD Tool

| FEV1 Step 1/3:                | Component Editor (16,749) X                                                                                                    |
|-------------------------------|----------------------------------------------------------------------------------------------------|
| On the left panel, select:    | Nalle ineucasion version versi |
| Query - Lab Pesult            | Author Optimed Software Signature COMLabel Hidden When Viewing Form                                                                                                    |
| Query Lub Result              | Background Bements Properties                                                                                                    |
| On the right name             | Label FEV1 Duery Lab Result  V                                                                                                    |
| On the right panel,           | Ouery Lab Result Date<br>LabComboBox Lab Test: COPD Lab Result: FEV1% predicted (post)<br>Lab Centre COPD Lab Result: FEV1% predicted (post)                                                                                                    |
| Click Lab Test and select     | Patient Lab Most Recent v                                                                                                    |
| "COPD (E2P)".                 | trig use Green examine the minimum real Anity Feature     Edit                                                                                                    |
|                               | * The Most Recent FEV1% predicted (post) (Manual, Numeric) Lab Result                                                                                                    |
| Click Lab Result and select   | from any lab test on the patient chart.                                                                                                    |
| "FEV1% predicted (post)       |                                                                                                    |
| (Manual Numorio)"             |                                                                                                    |
| (Manual, Numeric)             | Font Save                                                                                                    |
|                               | OK                                                                                                    |
| Important* Click Save and the | n proceed to FEV1 Step 2/3. <u>Do not click OK yet.</u>                                                                                                    |
|                               |                                                                                                    |
| FFV1 Step 2/3                 | Component Editor [16, 740]                                                                                                    |
| On the left namel aslast      | Name         Medication         Version         1         Type         Outry         v           Description         Name         fev1 lab result dite                                                                                                    |
| On the left panel, select:    | Author Optimed Software Tag Name ferv_tab_result_date Reportable                                                                                                    |
| Query – Lab Result Date       | Signature COUILabel Hidden When Viewing Form Background Etements Properties                                                                                                    |
|                               | Layout Style Horizontal v                                                                                                    |
| On the right panel,           | Outry         Lab Result           Outry         Lab Result           Outry         Lab Result           Outry         Lab Result                                                                                                    |
| Click Lab Test and select     | LabCembdBox Lab Test COPD Lab Result FEV1% predicted (post) Lab Result FEV1% predicted (post) Patient Lab Most Recent                                                                                                    |
| "COPD (E2P)"                  | Date Format dd-MMIL-9999; 15-Jul-2024  ONy use observations from this test AND result                                                                                                    |
|                               | Enable Popup Est.                                                                                                    |
| Click ligh Desult and select  | * The Most Recent FEV1% predicted (post) (Manual Numeric) Lab Result<br>Date from any lab lead on the patient chart.                                                                                                    |
|                               |                                                                                                    |
| "FEV1% predicted (post)       |                                                                                                    |
| (Manual, Numeric)".           | Font Save                                                                                                    |
|                               | OK                                                                                                    |
| Important* Click Save and the | n proceed to FEVI Step 3/3. Do not click OK vet.                                                                                                    |
| FFV1 Step 3/3                 | Component Editor [16, 749]                                                                                                    |
| On the left panel select:     | Name Medication Version 1 + Type Lab Drophymm v                                                                                                    |
| on the left panel, select:    | Author Optimed Software Test Internet (rev_test_state_combo                                                                                                    |
| LabComboBox – Lab Test:       | Signature COllLabel Hidden When Viewing Form Lab Test COPD (229)                                                                                                    |
| COPD Lab Result: FEV1%        | Layout Style Hortzontal  Lab Result FEV1% predicted (post) (Manuel, Numeric)  Useque Format Date: Value Unit                                                                                                    |
| predicted (post)              | Laber revit Caber Lab Result Court Caber Court Caber C |
|                               | LabComboBox Lab Text COPD Lab Result FEV1% prodoted (post)                                                                                                    |
| On the right panel            |                                                                                                    |
| Click on Test and set at      |                                                                                                    |
| Click Lad Test and select     |                                                                                                    |
| "COPD (E2P)".                 |                                                                                                    |
|                               |                                                                                                    |
| Click Lab Result and select   |                                                                                                    |
| "FEV1% predicted (post)       | ront Save                                                                                                    |
| (Manual Numeric)"             |                                                                                                    |
|                               |                                                                                                    |
| Important* Click Save and     |                                                                                                    |
|                               |                                                                                                    |
| then click <b>OK</b> .        |                                                                                                    |

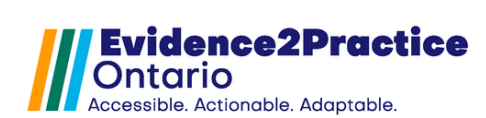

| Click the area to the left of the red highlighted box titled: "-> CAT (3)"                                                                     |                                                                                                    |                                                                                                    |
|----------------------------------------------------------------------------------------------------|----------------------------------------------------------------------------------------------------|----------------------------------------------------------------------------------------------------|
| Right-click on the blue area and select <b>Edit</b> .                                                                                          |                                                                                                    |                                                                                                    |
|                                                                                                    | FEV1         ->FEV1%predicted(post) (3)           CAT         -> CAT (3)           MMRC         -> MMRC (3)                                                |                                                                                                    |
| CAT Step 1/3:                                                                                                    | Component Editor [16, 779]                                                                                                    | ×                                                                                                    |
| On the left panel, select:                                                                                                    | Name Medication Version 1 -                                                                                                    | Type Query Name cat_lob_resut                                                                                                    |
| Query – Lab Result                                                                                                    | Author Optimed Software Signature COMLabel Hidden When Viewing Form                                                                                        | Tag Name (cat_lab_result Reportable                                                                                                    |
| On the right panel,<br>Click Lab Test and select<br>" <b>COPD (E2P)"</b> .<br>Click Lab Result and select<br>" <b>CAT (Manual, Numeric)"</b> . | Background Extendits Properties Lupou Style Horizontal  Labol CAT  Denvy Lab Resul Date LebComboBox Lab Test: COPD Lab Result CAT                          | Ouery Lab Result  CoPD (27) Lab Result  CAT (Manual, Numeric)  Patient Lab (Mask Recent  Compose Control on this test AND result Compose Control Control (Manual, Numeric) Lab Result from any lab test on the patient chart. |
|                                                                                                    | 00                                                                                                    | Font Save                                                                                                    |
| Important* Click Save and the                                                                                                    | en proceed to CAT Step 2/3.                                                                                                    | <u>Do not click OK yet.</u>                                                                                                    |
| CAT Step 2/3:                                                                                                    | - Component Editor [16, 779]                                                                                                    | ×                                                                                                    |
| On the left panel, select:                                                                                                    | Name Medication Version 112<br>Description                                                                                                    | Type Clurry Name cat_lsb_result_date                                                                                                    |
| Query – Lab Result Date                                                                                                    | Author Optimed Software Signature COMLabel Hidden When Viewing Form                                                                                        | Teg Name [cat_leb_result_date ] Reportable                                                                                                    |
| On the right panel,<br>Click Lab Test and select<br>" <b>COPD (E2P)"</b> .                                                                     | Background Elements   Properties  Layout Style   Hortzontal   Labol CAT Overy Lab Result Overy Lab Result Overy Lab ComboRox Lab Test: COPO Lab Result CAT | Ouery     Lab Result Date        Lab Test     COPD (229)        Lab Result     CAT (Manual, Numeric)        Patient Lab     Most Recent        Date Format     def Monty Payyo 15-Jul 2024                                    |
| Click Lab Result and select                                                                                                    |                                                                                                    | * The Most Recent CAT (Manual, Numeric) Lab Result Date from any lab test on the patient chart.                                                                                                    |
| "CAT (Manual, Numeric)".                                                                                                    |                                                                                                    |                                                                                                    |
|                                                                                                    |                                                                                                    |                                                                                                    |
|                                                                                                    |                                                                                                    | Font Save                                                                                                    |
| Important* Click Save and the                                                                                                    | n proceed to CAT Stop 2/2                                                                                                    | Do not click OK vet                                                                                                    |
| importante cilek suve und then proceed to CAT step 3/3. Do not cilek ok yet.                                                                   |                                                                                                    |                                                                                                    |

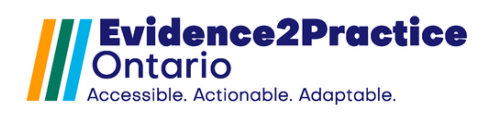

| FEV1 Step 3/3:                    | Component Editor [16, 779]                                                                                    | ×                                                                                              |
|-----------------------------------|----------------------------------------------------------------------------------------------------|------------------------------------------------------------------------------------------------|
| On the left panel, select:        | Description                                                                                                   | lype Lab Uropdown V<br>Name cat_lab_resut_combo                                                |
| Ouery – Lab Result Date           | Author Optimed Software Signature COMLabel Hidden When Viewing Form                                           | Tag Name cat_lab_result_combo                                                                  |
|                                   | Background Elements Properties                                                                                | Lab Test COPD (E2P)  Lab Resut CAT (Manual, Numeric)                                           |
| On the right panel                | Layout style Horizontal V<br>Label CAT<br>Duery Lab Reput                                                     | Display Format Date: Value Unit v                                                              |
| Click Lab Toot and soloot         | Query Lab Result Date LabComboBox Lab Test: COPD Lab Result: CAT                                              |                                                                                                |
|                                   |                                                                                                    |                                                                                                |
| "COPD (E2P)".                     |                                                                                                    |                                                                                                |
|                                   |                                                                                                    |                                                                                                |
| Click Lab Result and select       |                                                                                                    |                                                                                                |
| "FEV1% predicted (post)           |                                                                                                    |                                                                                                |
| (Manual, Numeric)".               |                                                                                                    |                                                                                                |
|                                   | 00                                                                                                    | Font Save                                                                                      |
| Important* Click Save and         |                                                                                                    | ок                                                                                             |
| then click <b>OK</b> .            |                                                                                                    |                                                                                                |
|                                   |                                                                                                    |                                                                                                |
| Click the area to the left of the | red highlighted box titled: "-                                                                                | •> MMRC (3)"                                                                                   |
|                                   | rea nightea box titlea.                                                                                       |                                                                                                |
|                                   |                                                                                                    |                                                                                                |
| Right-click on the blue area ar   | ia select <b>lait</b> .                                                                                       |                                                                                                |
|                                   |                                                                                                    |                                                                                                |
|                                   | FEV1 >>FEV/1%predicted(past) (3)                                                                              |                                                                                                |
|                                   |                                                                                                    |                                                                                                |
|                                   | CAT -> CAT (3)                                                                                                |                                                                                                |
|                                   | MMRC V -> MMRC (3)                                                                                            |                                                                                                |
|                                   |                                                                                                    |                                                                                                |
|                                   |                                                                                                    |                                                                                                |
| MMRC Step 1/3:                    | - Component Editor [16, 808]                                                                                  | ×                                                                                              |
| On the left panel, select:        | Name Medication Version 1                                                                                     | Type Query<br>Name mmrc_lab_result                                                             |
| Query – Lab Result                | Author Optimed Software                                                                                       | Tag Name mmrc_lab_resut                                                                        |
| Query Lub Roould                  | Background Elements Properties                                                                                |                                                                                                |
| On the right panel                | Layout Style Horizontal V<br>Label MMRC                                                                       | Ourse Lab Based                                                                                |
| Click Lab Test and select         | Ouery         Lab Result           Query         Lab Result Date           LabComboBox         Lab Test: COPD | Lab Result V                                                                                   |
|                                   |                                                                                                    | Lab Result mmrc (Manual, Numeric)  Patient Lab Most Recent                                     |
| "COPD (E2P)".                     |                                                                                                    | Only use observations from this test AND result Enable Popup Edt                               |
|                                   |                                                                                                    |                                                                                                |
| Click Lab Result and select       |                                                                                                    | * Ine Most kecent mmrc (Manual, Numeric) Lab Hesuit from any lab test<br>on the patient chart. |
| "MMRC (Manual, Numeric)".         |                                                                                                    |                                                                                                |
|                                   |                                                                                                    |                                                                                                |
|                                   | 00                                                                                                    | Font Save                                                                                      |
|                                   |                                                                                                    | ОК                                                                                             |
| Important* Click Save and the     | n proceed to MMRC Step 2/3                                                                                    | 3. Do not click OK vet.                                                                        |
|                                   | · · · · · · · · · · · · · · · · · · ·                                                                         |                                                                                                |

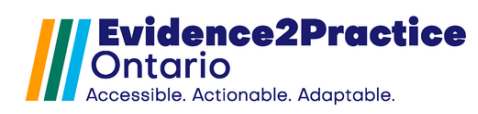

#### E2P COPD Tool

| MMRC Step 2/3:                    | Component Editor [16, 808]                                                                | ×                                                                                                   |
|-----------------------------------|-------------------------------------------------------------------------------------------|----------------------------------------------------------------------------------------------------|
| On the left panel, select:        | Name Medication Version 1                                                                 | Type Query V<br>Name mmrc_lab_result_date                                                           |
| Ouery – Lab Result Date           | Author Optimed Software                                                                   | Tag Name mmrc_lab_result_date Reportable                                                            |
|                                   | Background Elements Properties                                                            |                                                                                                    |
| On the right panel                | Layout Style Horizontal ~<br>Label MMRC                                                   | Query Lab Result Date 🗸                                                                             |
| Click Lab Test and select         | Query Lab Result Query Lab Result Date Lab ComboRox Lab Test: COPD Lab Result: mmrc       | Lab Test COPD (E2P)                                                                                 |
| Click Lab Test and select         |                                                                                           | Patient Lab Most Recent                                                                             |
| "COPD (E2P)".                     |                                                                                           | Date Format dd-MMM-yyyy: 15-Jul-2024  Only use observations from this test AND result               |
|                                   |                                                                                           | Enable Popup Edt                                                                                    |
| Click Lab Result and select       |                                                                                           | * The Most Recent mmrc (Manual, Numeric) Lab Result Date from any lab<br>test on the patient chart. |
| "MMRC (Manual, Numeric)".         |                                                                                           |                                                                                                    |
|                                   |                                                                                           |                                                                                                    |
|                                   | 00                                                                                        | Fort Save                                                                                           |
|                                   |                                                                                           | OK                                                                                                  |
| Important* Click Save and the     | n proceed to MMPC Step 3                                                                  | 3 Do pot click OK vet                                                                               |
|                                   | fi proceed to minice step s                                                               | S. <u>DO HOL CICK OK YEL</u>                                                                        |
| MMRC Step 3/3:                    | Component Editor [16, 808]                                                                | ×                                                                                                   |
| On the left panel, select:        | Description                                                                               | Type Lab Dropdown  mmrc_lab_result_combo                                                            |
| Query – Lab Result Date           | Author Optimed Software Signature COMLabel Hidden When Viewing Form                       | Tag Name mmrc_lab_result_combo Reportable                                                           |
|                                   | Background Elements Properties                                                            | Lab Test COPD (E2P)  Lab Result mmrc (Manual, Numeric)  V                                           |
| On the right papel                | Layout Style Horizontal ~<br>Label MMRC                                                   | Display Format Date: Value Unit ~                                                                   |
|                                   | Query Lab Result<br>Query Lab Result Date<br>Lab ComboBox Lab Test: COPD Lab Result: mmrc |                                                                                                    |
| Click Lab Test and select         |                                                                                           |                                                                                                    |
| "COPD (E2P)".                     |                                                                                           |                                                                                                    |
|                                   |                                                                                           |                                                                                                    |
| Click Lab Result and select       |                                                                                           |                                                                                                    |
| "MMRC (Manual, Numeric)".         |                                                                                           |                                                                                                    |
|                                   |                                                                                           |                                                                                                    |
| Important* Click Save and         | 00                                                                                        | Font Save                                                                                           |
| then eliek OK                     |                                                                                           | ок                                                                                                  |
|                                   |                                                                                           |                                                                                                    |
| Click the area to the left of the | red highlighted box titled: "-                                                            | -> AECOPD (mild, moderate, or                                                                       |
| severe)"                          |                                                                                           |                                                                                                    |
|                                   |                                                                                           |                                                                                                    |
| Right-click on the blue area ar   | nd select <b>Edit</b>                                                                     |                                                                                                    |
|                                   |                                                                                           |                                                                                                    |
| IT.                               |                                                                                           |                                                                                                    |
|                                   | latest recorded AECOPD                                                                    |                                                                                                    |
|                                   | has there been another since ?                                                            |                                                                                                    |
| -                                 | r yes, enter severity                                                                     |                                                                                                    |
| l l                               | Exacerbation history -> AECOPD (mild, moderate                                            | or severe,                                                                                          |

Evidence2Practice Ontario Accessible. Actionable. Adaptable.

#### E2P COPD Tool

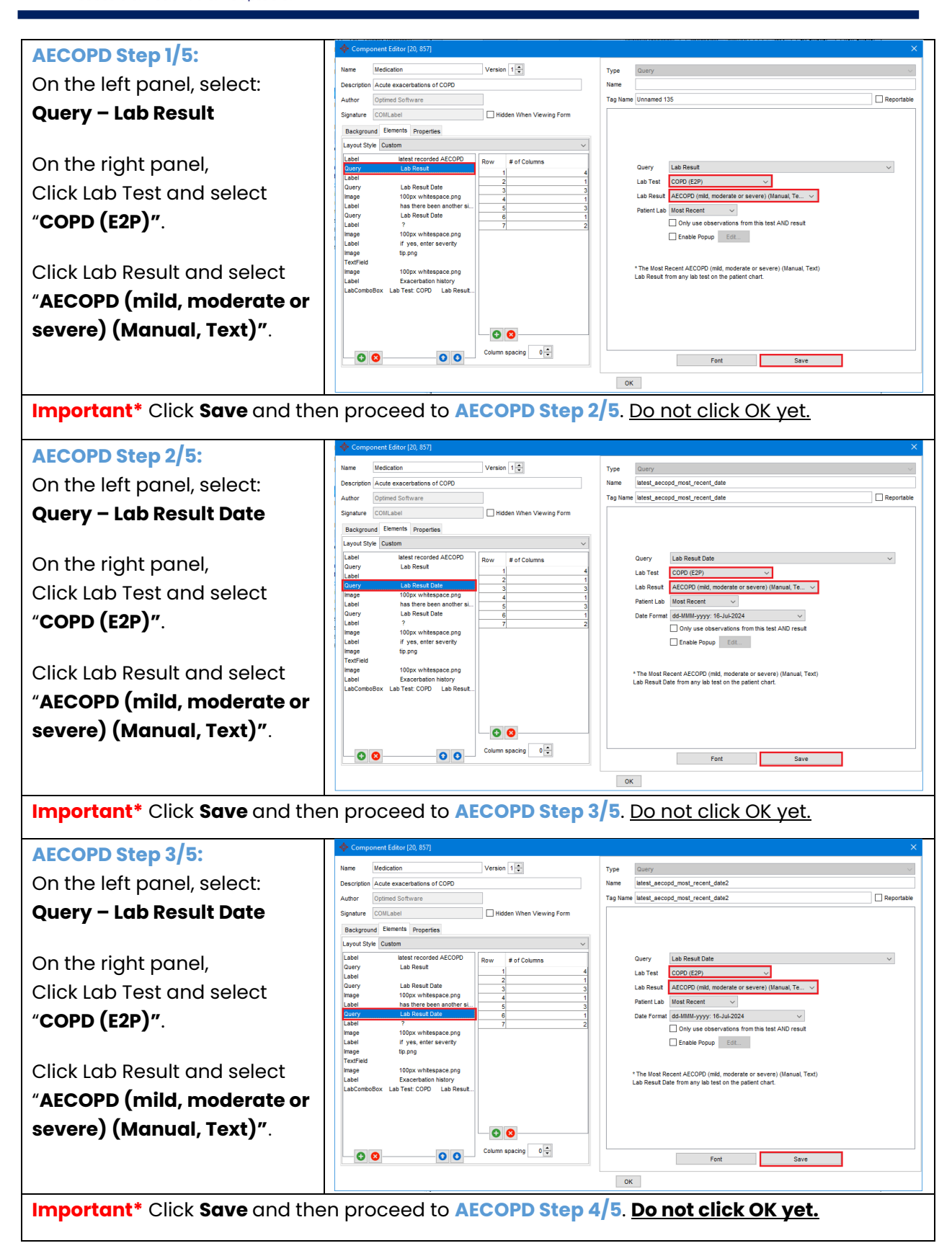

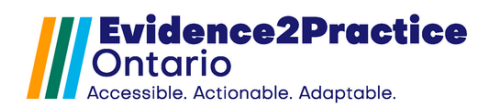

| AECOPD Step 4/5:                      | Component sator (a), (b)      A                                                                                                    |
|---------------------------------------|----------------------------------------------------------------------------------------------------|
| On the left panel, select:            | Description Acute exacerbations of COPO Name accopd_lab                                                                                                    |
| TextField                             | Audior Optimed Software Tag Name (second_lab Leportable                                                                                                    |
|                                       | Background Elements Properties # of Columns 10 -                                                                                                    |
| On the right panel                    | Layout Style Custom   Label latest recorded AECOPD Row # of Columns  Verifer Custom                                                                                                    |
|                                       | Query         Lab Result         1         4           Label         2         1         Lab Test         COPD (E2P)           Query         Lab Result Date         >         >         > |
| Click Lab Test and select             | mage 100px whitespace png<br>Label has there been another sl                                                                                                    |
| "COPD (E2P)".                         | Query         Lab Result Date         6         1           Label         7         7         2           Image         100px whitespace.png         1         1                           |
|                                       | Label if yes, enter severity<br>image to ong                                                                                                    |
| Click Lab Result and select           | leatined<br>Image 100px whitespace.png<br>Label Exacertation history                                                                                                    |
| "AECOPD (mild, moderate or            | LabComboBox Lab Test: COPD Lab Result                                                                                                    |
| severe) (Manual Text)"                |                                                                                                    |
| Severey (Mandul, Text)                |                                                                                                    |
|                                       | Font Save                                                                                                    |
|                                       | ОК                                                                                                    |
| Important* Click Save and the         | en proceed to AECOPD Step 5/5. <u>Do not click OK yet.</u>                                                                                                    |
|                                       |                                                                                                    |
| AECOPD Step 5/5:                      | Version Version 1                                                                                                    |
| On the left panel, select:            | Description Acute exacerbations of COPD Name exacerbations for COPD                                                                                                    |
| LabComboBox – Lab Test:               | Author Optimed Software Tas Name exacerbation_htx_combo   Reportable Storature COMLabel                                                                                                    |
|                                       | Lab Test COPD (£2P) V<br>Background Elements Properties Lab Result AECOPD (mid, moderate or severe) (Manual, Text) V                                                                       |
| COPD Lab Result                       | Layout Style Custom Display Format Date: Value Unit V                                                                                                    |
|                                       | Duery Lab Result 1 4<br>Label 2 1                                                                                                    |
| On the right panel,                   | Uldry         Labelensor Usle         3         3           Image         100px whitespace.png         4         1           Label         has there been another sim.         5         3 |
| Click Lab Test and select             | Query         Lab Result Date         6         1           Label         ?         ?         ?         2                                                                                  |
| "COPD (E2P)".                         | Label if yes, enter severity<br>mage tip png                                                                                                    |
| Click Lab Result and select           | TedField Image 100px whitespace.png Jabel Fuxer-hation history                                                                                                    |
|                                       | LabComboBox Lab Test COPD Lab Result                                                                                                    |
| AECOPD (mild, moderate or             |                                                                                                    |
| severe) (Manual, Text)".              |                                                                                                    |
|                                       | Fort Save                                                                                                    |
| Important* Click Save and             | OK                                                                                                    |
| then click <b>OK</b> .                |                                                                                                    |
|                                       |                                                                                                    |
| <b>.</b>                              |                                                                                                    |
| <b>Click the save icon</b> in the top |                                                                                                    |
| right corner.                         | ( ) / ( ) / ( ) ( ) ( ) ( ) ( ) ( ) ( )                                                                                                    |
|                                       |                                                                                                    |
| Move to Deres 9: Assessments          |                                                                                                    |
| Move to Page 2: Assessments           |                                                                                                    |
|                                       |                                                                                                    |
| Navigate to the score box             | record score*                                                                                                    |
| under CAT Assessments                 |                                                                                                    |
|                                       |                                                                                                    |
|                                       |                                                                                                    |
| Right-click on the textbox            |                                                                                                    |
| and select Edit.                      |                                                                                                    |
|                                       |                                                                                                    |
|                                       | 1                                                                                                    |

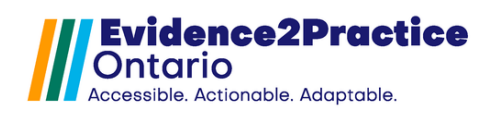

#### E2P COPD Tool

| On the right panel,<br>Click Lab Test and select<br>" <b>COPD (E2P)"</b> .<br>Click Lab Result and select<br>" <b>CAT (Manual, Numeric)"</b> . |                                                                                                    | Type     Institute       Name     CAT       Tag Name     Catality       Default Tool                                                                                                    |
|----------------------------------------------------------------------------------------------------|----------------------------------------------------------------------------------------------------|----------------------------------------------------------------------------------------------------|
| Click <b>Save</b> and then click <b>O</b>                                                                                                    | <b>«</b> .                                                                                                    | Fort Save                                                                                                    |
| Navigate to the score box                                                                                                    | _                                                                                                    |                                                                                                    |
| under mMRC Assessments                                                                                                    |                                                                                                    |                                                                                                    |
| Pight-click on the textbox                                                                                                    |                                                                                                    | record score*                                                                                                    |
| and select <b>Edit</b> .                                                                                                    | _                                                                                                    |                                                                                                    |
|                                                                                                    |                                                                                                    |                                                                                                    |
| On the right panel,                                                                                                    |                                                                                                    | Yype Teafrid V                                                                                                    |
| "COPD (F2P)"                                                                                                    |                                                                                                    | Tag Name Call_score Reportable                                                                                                    |
| Click Lab Result and select<br>" <b>mmrc (Manual, Numeric)</b>                                                                                 | ".                                                                                                    | Beguites entry before form can be saved       Venter       Whole Numbers       Lab Test       COPO (22P)       Lab Result                                                                                                    |
| Click <b>Save</b> and then click <b>O</b>                                                                                                    | ¢.                                                                                                    | Font Save                                                                                                    |
| 1. In the top left cornel                                                                                                    | Tools<br>Title e Pulmonary Disease Tool ~ @@@ Category                                                                                                    | Standard Forms V Office electratic certific celence                                                                                                    |
| click the orange                                                                                                    | Standard Forms                                                                                                    | Vidence2Practice E2P.COTO Competed E2P.COTO Competed E2P.COTO E2P.COTO Competed E2P.COTO Visit from Las completed                                                                                                    |
| make it available; it                                                                                                    | E2P - AD - Anxiety Disorders     E2P - AD - Anxiety Disorders     E2P - AD - Anxiety Disorders     E2P - AD - GAD-7     Diagnor                                           | The ESP COPD tool is based on the following guideline: CTL VaCx0, GOLD, OH OS     Anothil     is tatus: Last updated:   Update status: 0 +                                                                                                    |
| will then turn blue.                                                                                                    | E2P - AD - PHQ-9     M E2P - COPD - CAT & mMR     E2P - COPD - CAT & mMR     E2P - COPD - Chronic Obstruc     E2P - COPD - Chronic Obstruc     E2P - COPD - Service 1 Nin | asis is unconfirmed, please indicate reason           ctive ( Objective         C           ctive ( Objective         UP                                                                                                    |
|                                                                                                    | COPD - Tips & Trick     E2P - COPD - Vist Form v2     COPD - Vist Form v2     Pen                                                                                         | try vack (Inda void  v (14) Since last valt, patient frees) Since last valt, patient frees Since last valt, patient frees v (14) Freesdaport v (14) Freesdaport Networkspation: (14) Freesdaport Networkspation: (14) Freesdaport Networkspation: (14) Freesdaport Networkspation: (14) Freesdaport Freesdaport F  |
| 2. Click on the top righ                                                                                                    | Saved Components<br>Appointment<br>Components<br>Custom Components                                                                                                    | Advect seg function     Prequent colds     Chest pan     Advect seg function     Macconvery     al examin     Construction                                                                                                    |
|                                                                                                    | EMR Breath<br>Family Physician Appea<br>Insurer Ophthalmology Additi                                                                                                    | Source: O Horme breath sounds: O Abornal breath sounds: O T MACCOVYVY acce Barrel chested Cablenon, Context: O Other: O Other: Other: O Other: O Other: Other: Other: |
| 3. The Safe Form                                                                                                    | Patient<br>Physician<br>Referring Physician<br>Labs                                                                                                    | iiiiiiiiiiiiiiiiiiiiiiiiiiiiiiiiiiii                                                                                                    |
| window will open,                                                                                                    | Mana;<br>Vacc                                                                                                    | BMR() BMR() BMR()                                                                                                    |
| click <b>"OK"</b> to save.                                                                                                    | L Cast or                                                                                                    | Action Polidir is Ante* Last consider*                                                                                                    |

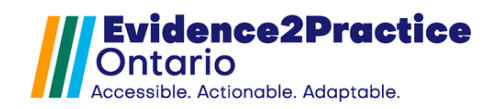

## **New Tool Version Process**

Once a new tool version has been released, please follow these steps to update the tool in your EMR. You might have been notified that a new version of the E2P COPD tool is available via email.

From the Accuro EMR click on the Accuro target menu icon (insert icon).

Select **Tools** followed by **Form Editor** to launch the form editor window.

Within the Form Editor, click the top left **Tools** button and select the **Publish/Download** option.

| Scheduler Patient Summary F3   Tools Patient Appointment View F4   Reports Ouick Patient Documents View F5   Ouick New Patient F6   Biling Ouick New Patient   Users Search Family Link   Help Address Book   Address Book Att+F2   CDS Addr/New Patient Tasks   CDS Addr/New Patient Tasks   Configuration New Clinical Note   Open Chart Sheet F9   Batch Chart Sheet Printing     Form Edor     Template Wizard   + Update     Tools     Import Form from File   Export Form to File   Outshink / Download                                                                                                    | File                  | Configure Providers            | F2       | ^      |  |  |  |
|----------------------------------------------------------------------------------------------------|-----------------------|--------------------------------|----------|--------|--|--|--|
| Tools Patient Appointment View F4   Reports Quick Patient Documents View F5   Biling Quick Patient Documents View F6   Quick New Patient F6   Quick New Patient Actions Ctrl-F10   Users Search Family Link   Help Address Book   Address Book Att-F2   CDS Addr/View Patient Tasks   Configuration Ctrl-F11   Open Chart Sheet F9   Batch Chart Sheets Ctrl-F1   Open Chart Sheet Printing F6   Automated Chart Sheet Printing   Form Eddor Template Wizard   + Update   Tools   Import Form from File   Export Form to File   Ornfigure                                                                                                    | Scheduler             | Patient Summary                | F3       |        |  |  |  |
| Reports Quick Patient Documents View F5   Billing Quick New Patient F6   Quick New Patient F6   Quick New Patient F6   Quick Patient Actions Ctrl+F10   Search Family Link Address Book   Help Address Book   CDS Address Book   Address Book Ctrl+F10   Open Chart Sheet F7   New Clinical Note Ctrl+F1   Open Chart Sheets Ctrl+F9   Automated Chart Sheets Ctrl+F9   Automated Chart Sheet Printing Form Eddor   Template Wizard +   + Update    Tools                                                                                                    | Tools                 | Patient Appointment View       | F4       |        |  |  |  |
| Aulick New Patient F6   Billing Quick Patient Actions   Users Search Family Link   Help Address Book   Address Book Ak+F2   CDS Addr/View Patient Tasks   CDS Addr/View Patient Tasks   Configuration Open Chart Sheet   Porm Eddor   Form Eddor   Form Eddor                                                                                                    | Penorte               | Quick Patient Documents View   | F5       |        |  |  |  |
| Billing Quick Patient Actions Ctri+F10   Users Search Family Link Att+F2   Help Address Book Att+F2   CDS Add/View Patient Tasks F7   Configuration Open Chart Sheet F9   Batch Chart Sheets Ctri+F9   Automated Chart Sheet Printing Form Eddor   Form Eddor Template Wizard   + Update    Tools                                                                                                    | Reports               | Quick New Patient              | F6       | ≡      |  |  |  |
| Users Search Family Link<br>Help Address Book Att+F2<br>CDS AddrView Patient Tasks F7<br>Configuration Ore Chart Sheet Printing<br>Form Editor<br>Template Wizard<br>+ Update Ctri+F9<br>Automated Chart Sheet Printing<br>Form Editor<br>Template Wizard<br>+ Update C<br>Tools<br>EMR IM IM IM IM IM IM IM IM IM IM IM IM IM                                                                                                    | Billing               | Quick Patient Actions          | Ctrl+F10 |        |  |  |  |
| Help Address Book At+F2   CDS Addr/Vew Patient Tasks F7   Configuration New Clinical Note Ctri+F1   Open Chart Sheet F9   Batch Chart Sheet Printing Ctri+F9   Automated Chart Sheet Printing Form Eddor   Porm Eddor Template Wizard   + Update v   Tools    Import Form from File   Export Form to File   Publish / Download                                                                                                    | Users                 | Search Family Link             |          |        |  |  |  |
| CDS Add/View Patient Tasks F7   Configuration New Clinical Note Ctri+F11   Open Chart Sheet F9   Batch Chart Sheet Printing Ctri+F9   Automated Chart Sheet Printing Ctri+F9   Automated Chart Sheet Printing Template Wizard   + Update V                                                                                                    | Help                  | Address Book                   | Alt+F2   |        |  |  |  |
| Configuration New Clinical Note Ctri+F11   Open Chart Sheet F9   Batch Chart Sheets Ctri+F9   Automated Chart Sheet Printing Ctri+F9   Automated Chart Sheet Printing Template Wizard   + Update *                                                                                                    | CDS                   | Add/View Patient Tasks         | F7       |        |  |  |  |
| Open Chart Sheet F9<br>Batch Chart Sheets Ctri+F9<br>Automated Chart Sheet Printing<br>Form Editor<br>Template Wizard<br>Update<br>ACCURO®<br>EMR<br>Emport Form from File<br>Export Form to File<br>Configure                                                                                                    | Configuration         | New Clinical Note              | Ctrl+F11 |        |  |  |  |
| Batch Chart Sheets Ctri+F9<br>Automated Chart Sheet Printing<br>Form Eddor<br>Template Wizard<br>+ Update<br>ACCURO®<br>EMR<br>Emr<br>Tools<br>Form from File<br>Export Form to File<br>Publish / Download<br>Configure                                                                                                    |                       | Open Chart Sheet               | F9       |        |  |  |  |
| Automated Chart Sheet Printing<br>Form Editor<br>Template Wizard<br>+ Update<br>ACCURO®<br>EMR<br>Emr<br>Emr<br>Tools<br>Export Form from File<br>Export Form to File<br>Publish / Download<br>Configure                                                                                                    |                       | Batch Chart Sheets             | Ctrl+F9  |        |  |  |  |
| Form Eddor   Template Wizard   + Update     ACCURO®   EMR     Import Form from File   Export Form to File   Publish / Download   Configure                                                                                                    |                       | Automated Chart Sheet Printing |          |        |  |  |  |
| Tools<br>Tools<br>Factor Form from File<br>Export Form to File<br>Publish / Download<br>Configure                                                                                                    |                       | Form Editor                    |          |        |  |  |  |
| ACCURO<br>EMR<br>Market Vodate<br>Market Vodate<br>Market V |                       | Template Wizard                |          |        |  |  |  |
| ACCURO®<br>EMR B 2 Publish / Download<br>Configure EXPORT FORM FILE                                                                                                    |                       | + Update                       |          | $\sim$ |  |  |  |
| Tools Import Form from File Export Form to File Publish / Download Configure                                                                                                    | ACCURO®<br>EMR        | 🗰 🗃 🖲 🖂 語 C                    |          |        |  |  |  |
| Tools<br>Import Form from File<br>Export Form to File<br>Publish / Download<br>☆ Configure                                                                                                    | Ŷ                     |                                |          |        |  |  |  |
| <ul> <li>Import Form from File</li> <li>Export Form to File</li> <li>Publish / Download</li> <li>Configure</li> </ul>                                                                                                    | Tools                 |                                |          |        |  |  |  |
| Export Form to File     Publish / Download     Configure                                                                                                    | Import Form from File |                                |          |        |  |  |  |
| Publish / Download     Configure                                                                                                    | Export For            | Export Form to File            |          |        |  |  |  |
| 🗬 Configure                                                                                                    | Publish / De          | ownload                        |          |        |  |  |  |
|                                                                                                    | 10 Con Enviro         |                                |          |        |  |  |  |

The Form Publisher window will open.

To find the tool:

- 1. In **Red**, you enter "**E2P**" into the search bar.
- 2. Select the tools beginning with "E2P COPD" in the list.
- 3. Finally, click **Download** for each one to import them into your Accuro EMR.

| 🔶 Form Pu    | ıblisher       |                         |          |          |          |              |               | >                  |
|--------------|----------------|-------------------------|----------|----------|----------|--------------|---------------|--------------------|
|              |                |                         |          |          |          |              | Repository    | Default            |
| Download For | rms Publish Fo | rms                     |          |          |          |              |               |                    |
| E2P          |                |                         |          |          |          | $\mathbb{Q}$ |               |                    |
| Specialty    | All            |                         |          |          |          | -            |               |                    |
| Publisher    | All            | ~                       | Category | Standard | Forms    | ~            |               |                    |
| Form         |                | Description             |          | S        | pecialty | Date         | Publisher     | Keywords           |
| E2P - COPD - | Chronic Obstr  | https://loom.ly/j9PRtZ8 |          | Ge       | neral    | 2024-Jul-18  | ehealthcoedev | copd, chronic dis. |
| E2P - COPD - | Screening &    | https://loom.ly/j9PRtZ8 |          | Ge       | neral    | 2024-Jul-18  | ehealthcoedev | copd, screening,   |
| E2P - COPD a | ction plan     | https://loom.ly/j9PRtZ8 |          | Ge       | neral    | 2024-Jul-18  | ehealthcoedev | copd, action plan, |
|              |                |                         |          |          |          |              |               |                    |
| 8            | Ø              |                         |          |          |          |              | Preview       | Download           |
|              |                |                         |          | Close    |          |              |               |                    |

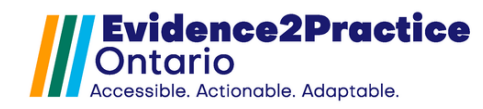

\*Note that downloading this will replace the current version that is already in your EMR so you will not need to **recreate** the lab test or lab results you created initially but you will need to **map** the labs to the new version of the tool. To map the lab results, go to this section: <u>Mapping Form Elements</u>.

#### Feedback

Included in the tool is a link to provide feedback which allows users to submit their thoughts and communicate any issues they've encountered or any areas they wish to see added to the tool. This section allows you to submit feedback anonymously or allows you to add your email address and name if you wish to be contacted.

\* The link can be found in the COPD Management Tool at the bottom of page 1:

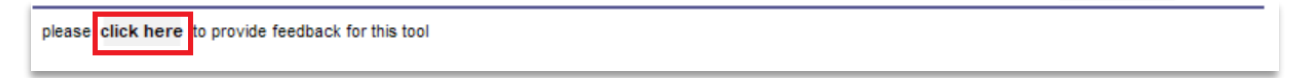

## Contact

If you have any questions or need support, please reach out to <u>EMRtools@ehealthce.ca</u> – thank you!

E2P brings together multi-disciplinary, cross-sector expertise under the joint leadership of the Centre for Effective Practice, eHealth Centre of Excellence, and North York General Hospital. Funding and strategic guidance for E2P is provided by Ontario Health in support of Ontario's Digital First for Health Strategy.

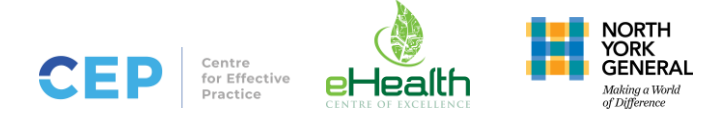